# ADS5400EVM-CVAL

# **User's Guide**

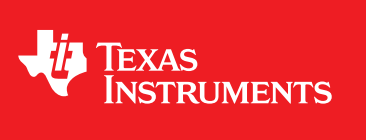

Literature Number: SLAU471A December 2012–Revised August 2013

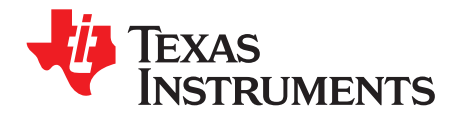

## **Contents**

| Overvie  | ew                                                                                                    | 5                                                                                                    |
|----------|----------------------------------------------------------------------------------------------------|----------------------------------------------------------------------------------------------------|
| 1.1      | Purpose                                                                                                    | 5                                                                                                    |
| 1.2      | EVM Quick-Start Procedure                                                                                                    | 5                                                                                                    |
| 1.3      | Power Requirements                                                                                                    | 5                                                                                                    |
| 1.4      | ADS5400EVM-CVAL Operational Procedure                                                                                                    | 5                                                                                                    |
| Circuit  | Description                                                                                                    | 7                                                                                                    |
| 2.1      | Schematic Diagram                                                                                                    | 7                                                                                                    |
| 2.2      | Circuit Function                                                                                                    | 7                                                                                                    |
| Evaluat  | ion                                                                                                    | 11                                                                                                    |
| 3.1      | TSW1200 Capture Board                                                                                                    | 11                                                                                                    |
| 3.2      | Quick-Test Results                                                                                                    | 11                                                                                                    |
| SPI Inte | erface                                                                                                    | 12                                                                                                    |
| 4.1      | TI ADC SPI Interface                                                                                                    | 12                                                                                                    |
| 4.2      | Controlling the SPI Interface Using TI TSW1200 Software 2.0                                                                                     | 17                                                                                                    |
| Physica  | al Description                                                                                                    | 18                                                                                                    |
| 5.1      | PCB Schematics                                                                                                    | 18                                                                                                    |
| 5.2      | PCB Layout                                                                                                    | 23                                                                                                    |
| 5.3      | Bill of Materials                                                                                                    | 29                                                                                                    |
|          | Overvie<br>1.1<br>1.2<br>1.3<br>1.4<br>Circuit<br>2.1<br>2.2<br>Evaluat<br>3.1<br>3.2<br>SPI Inte<br>4.1<br>4.2<br>Physica<br>5.1<br>5.2<br>5.3 | Overview         1.1       Purpose         1.2       EVM Quick-Start Procedure         1.3       Power Requirements         1.4       ADS5400EVM-CVAL Operational Procedure         Circuit Description       2.1         Schematic Diagram       2.2         Circuit Function       2.1         Evaluation       3.1         TSW1200 Capture Board       3.2         Quick-Test Results       3.1         SPI Interface       4.1         4.1       TI ADC SPI Interface Using TI TSW1200 Software 2.0         Physical Description       5.1         5.1       PCB Schematics         5.2       PCB Layout         5.3       Bill of Materials |

2

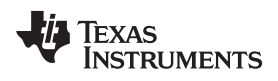

## List of Figures

| 1  | ADS5400EVM-CVAL Jumpers      | 7  |
|----|------------------------------|----|
| 2  | ADS5400EVM-CVAL Distribution | 8  |
| 3  | TSW1200 GUI Introduction     | 11 |
| 4  | Quick-Setup Test Result      | 12 |
| 5  | SPI Install Screens          | 13 |
| 6  | Found New Hardware           | 14 |
| 7  | Hardware Device Manager      | 15 |
| 8  | SPI Program Format           | 16 |
| 9  | SPI Program Usage            | 16 |
| 10 | TI TSW1200 SPI Interface     | 17 |
| 11 | EVM Schematics, Sheet 1      | 18 |
| 12 | EVM Schematics, Sheet 2      | 19 |
| 13 | EVM Schematics, Sheet 3      | 20 |
| 14 | EVM Schematics, Sheet 4      | 21 |
| 15 | EVM Schematics, Sheet 5      | 22 |
| 16 | Component Side               | 23 |
| 17 | Ground Plane 1               | 24 |
| 18 | Power Plane 1                | 25 |
| 19 | Power Plane 2                | 26 |
| 20 | Ground Plane 2               | 27 |
| 21 | Bottom Side                  | 28 |

3

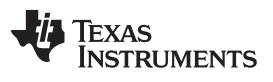

## List of Tables

| 1 | Jumper List                         | 6 |
|---|-------------------------------------|---|
| 2 | EVM Power Supply Jumper Description | 7 |
| 3 | EVM Power Supply Options            | 8 |
| 4 | Analog Input Jumper description     | 9 |
| 5 | EVM Analog Input Options            | 9 |

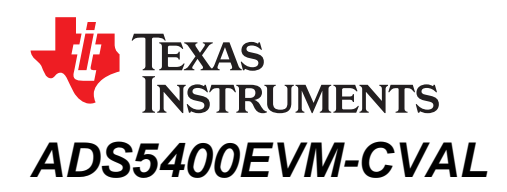

## 1 Overview

This ADS5400EVM-CVAL user's guide gives an overview of the EVM and provides a general description of the features and functions to be considered while using this module.

#### 1.1 Purpose

The ADS5400EVM-CVAL provides a platform for evaluating the ADS5400HFS/EM device under various signal, reference, and supply conditions. Use this document along with the EVM schematic diagram supplied.

## 1.2 EVM Quick-Start Procedure

#### **Power Supply**

Power connections to the EVM are supplied by banana jack sockets.

#### Clock

The EVM provides an external SMA connector for input of the ADC clock. The single-ended input is converted into a differential signal at the input of the device.

#### **Analog Inputs**

The analog input to the ADC is provided by a external SMA connector. The user supplies a single-ended input or differential input (SMA connector which is not populated in the EVM). If the single-ended configuration is used, the signal is converted into the differential signal before the ADC.

#### **1.3** Power Requirements

The EVM can be powered directly from 5 V for the ADC analog supply, or EVM jumper settings can be modified to use the onboard power solution from Texas Instruments (TI). The input power supply voltage range for the EVM can be 6 V to 36 V only if the onboard TI power solution is used.

## CAUTION

Voltage Limits: Exceeding the maximum input voltages can damage EVM components. Undervoltage may cause improper operation of some or all of the EVM components.

## 1.4 ADS5400EVM-CVAL Operational Procedure

The ADS5400EVM-CVAL provides a flexible means of evaluating the ADS5400HFS/EM in various modes of operation. A quick-setup procedure follows.

1. Verify all jumper settings according to the schematic jumper list in Table 1.

Windows is a trademark of Microsoft Corporation. Mini-Circuits is a trademark of Scientific Components Corporation.

5

#### Table 1. Jumper List

| Jumper       | Function              | Default Jumper Setting |  |  |  |  |
|--------------|-----------------------|------------------------|--|--|--|--|
| ADC Circuit  |                       |                        |  |  |  |  |
| JP4          | EN                    | 2-3                    |  |  |  |  |
| JP5          | PWD                   | 2-3                    |  |  |  |  |
| JP6          | REFSEL                | 2-3                    |  |  |  |  |
| Power Supply |                       |                        |  |  |  |  |
| JP12         | 3.3VA_IN              | 1-2                    |  |  |  |  |
| JP13         | 3.3VD_IN              | 1-2                    |  |  |  |  |
| JP14         | 5V_IN                 | 1-2                    |  |  |  |  |
| JP15         | TPS79501 INPUT SELECT | 1-2                    |  |  |  |  |
| JP16         | 5V_AUX                | 2-3                    |  |  |  |  |
| JP17         | TPS5420 INPUT SELECT  | NO SHUNT               |  |  |  |  |

- Connect the 5-V supply between J5 and J6 (GND), If you are using the TSW1200 for capture, it can also be used to source 5 V for the EVM. On the TSW1200, configure JP8 to short 1-2 and J22 to short 1-2 and jumper over 5 V from the banana jacks on the TSW1200 to J5 on the ADC EVM. Do not connect a voltage source greater than 5.5 V.
- 3. Switch on power supplies.
- 4. Using a function generator with 50- $\Omega$  output impedance, generate a 0-V offset, 1.5-Vpp sine-wave clock into J12. The frequency of the clock must be within the specification for the device speed grade.
- 5. Use a frequency generator with a 50- $\Omega$  output impedance to provide a 0-V offset, -1-dBFS-amplitude sine-wave signal into J1. This provides a transformer-coupled differential input signal to the ADC.
- Connect the TSW1200 or suitable logic analyzer to J4 to capture the resulting digital data. If you connect a TSW1200 to capture data, follow the additional alphabetically labeled steps. For more information, see Section 3.
  - (a) After installing the TSW1200 software and connecting the TSW1200 to the USB port, open the TSW1200 software.
  - (b) Depending on the ADC under evaluation, select ADS5400 from the "TI ADC Selection" pulldown menu.
  - (c) Change the "ADC Sample Rate" and "ADC Input Frequency" to match those of the signal generator.
  - (d) After selecting a Single Tone FFT test, press the "Capture Data" button.

6

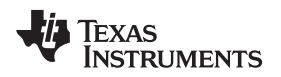

## 2 Circuit Description

## 2.1 Schematic Diagram

The schematic diagram for this EVM is attached at the end of this document. See the schematic before changing any jumpers.

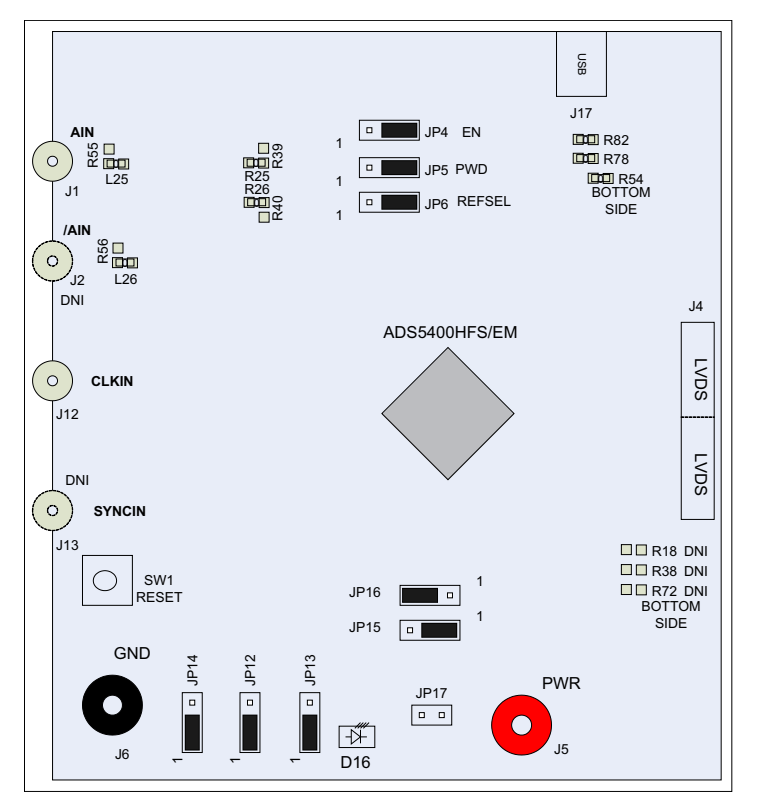

Figure 1. ADS5400EVM-CVAL Jumpers

## 2.2 Circuit Function

The following sections describe the function of individual circuits. See the relevant data sheet for device operating characteristics.

#### 2.2.1 Power

Power is supplied to the EVM through a TI power solution. Although various power options are available on this EVM, care must be taken while applying power on J5 as different options have different voltage ranges specified. Table 2 displays the general jumper setting information; Table 3 displays the various power option settings. Prior to making any jumper settings, see the Figure 14 schematic.

| EVM Banana Jack | Description           | Jumper setting                                                                                      |
|-----------------|-----------------------|----------------------------------------------------------------------------------------------------|
| J5              | Input                 | 5-V to 36-V power supply; default - apply just 5 V                                                  |
| JP12            | 3.3VA_IN              | 1-2 $\rightarrow$ Connect 3.3-V AVdd to TPS79633 output; 2-3 $\rightarrow$ Ground                   |
| JP13            | 3.3VD_IN              | 1-2 $\rightarrow$ Connect 3.3-V DVdd to TPS79633 output; 2-3 $\rightarrow$ Ground                   |
| JP14            | 5V_IN                 | 1-2 $\rightarrow$ Connect 5-V AVdd to 5V_Aux; 2-3 $\rightarrow$ Ground                              |
| JP15            | TPS79501 INPUT SELECT | 1-2 → Connects 5.3 V to input of TPS79501; 2-3 → TPS79501 input connected to J5                     |
| JP16            | 5V_AUX                | $1\text{-}2 \rightarrow TPS79501$ op as 5v_Aux rails; 2-3 $\rightarrow$ 5V_aux rail connected to J5 |

#### Table 2. EVM Power Supply Jumper Description

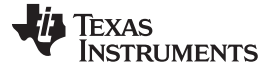

Jumper setting

www.ti.com

**EVM Banana Jack** 

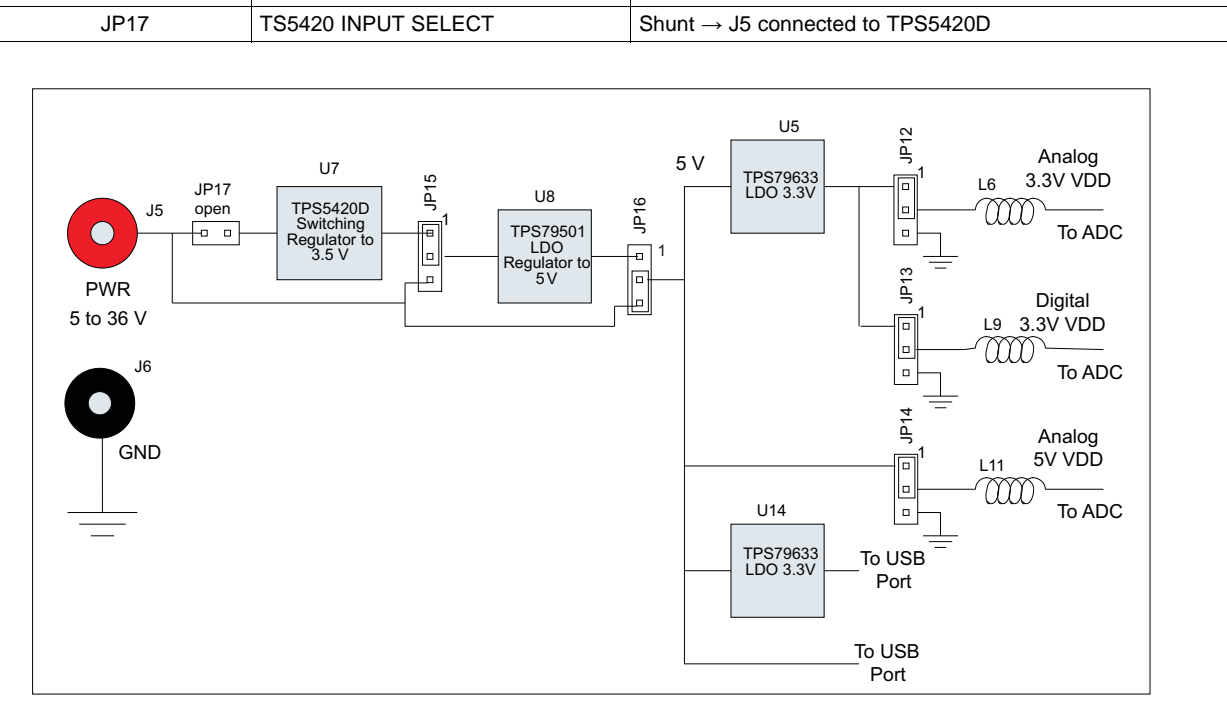

Table 2. EVM Power Supply Jumper Description (continued)

Description

Figure 2. ADS5400EVM-CVAL Distribution

| EVM Option     | Evaluation Goal                                                                                                    | Jumper Changes Required                                                                                                    | Voltage on J5                | Comments                                                                                               |
|----------------|----------------------------------------------------------------------------------------------------|----------------------------------------------------------------------------------------------------|------------------------------|----------------------------------------------------------------------------------------------------|
| 1              | Evaluate ADC<br>performance using<br>a cascaded<br>switching power<br>supply<br>(TPS5420D) and<br>LDO solution<br>(TPS79501DCQ) | JP12 $\rightarrow$ 1-2; JP13 $\rightarrow$ 1-2; JP14 $\rightarrow$ 1-2; JP15 $\rightarrow$ 1-2; JP16 $\rightarrow$ 1-2; JP17 $\rightarrow$ 1-2;                                                             | 6 V to 36 V                  | Isolates input voltage from<br>the requirement for a clean<br>analog supply input                      |
| 2<br>(Default) | Evaluate ADC<br>performance using<br>a LDO-based<br>solution.                                                                   | JP12 $\rightarrow$ 1-2; JP13 $\rightarrow$ 1-2; JP14 $\rightarrow$ 1-2; JP15 $\rightarrow$ 1-2; JP16 $\rightarrow$ 2-3, JP17 $\rightarrow$ No shunt;                                                        | 5 V to 5.5 V                 | Requires clean input supply<br>as this connects to<br>ADS5400 5-V analog supply<br>input               |
| 3              | Evaluate ADC<br>performance using<br>an isolated ADC<br>AVDD and DVDD<br>for current<br>consumption<br>measurements             | JP12 → connect 3.3V to pin 2 of<br>Jumper; JP13 → connect 3.3V to pin 2 of<br>Jumper; JP14 → connect 5 V to pin 2 of<br>Jumper and ground to J6; JP15 → No<br>shunt ; JP16 → No shunt ; JP17 → No<br>shunt; | Do not apply power<br>on J5. | Separates power inputs for<br>analog and digital for<br>individual current<br>consumption measurements |

## 2.2.1.1 Power Supply Option 1

Option 1 supplies the power to the ADC using cascaded topology of the TPS5420D and the TPS79501DCQ. The TPS5420 is a step-down converter which works with the input voltage in the range of 6 V to 36 V. The switching supply increases efficiency for higher input voltages but does create noise on the voltage supplies. To reduce the noise, an ultralow-noise, high-PSSR LDO TPS79501DCQ is used to clean the power supply. The TPS5420D is designed for output of 5.3 V, which acts as input for TPS79501. The TPS79501 is designed to output a 5-V output, which is the AVDD for the ADC. This voltage rail is

8

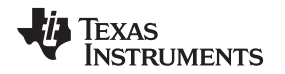

input to the LDO TPS79633, which outputs 3.3 V, used for DVDD for the ADC. This solution adds two features to the EVM: one is to increase the range of the power supply on jumper J5 from 6 V to 36 V, allowing the user to choose any power supply source in the specified range without causing significant power dissipation. The other feature is that the output voltage rail has a much lower ripple, ensuring the better performance of the part even when the power source is fluctuating.

## 2.2.1.2 Power Supply Option 2, Default

Option 2 supplies power to the ADC using the LDO TPS79633DCQ. The LDO limits the power supply on J5 to be in the range 5 V to 5.5 V only. This option again has the output voltage much cleaner as the LDOs chosen have high PSSR and low noise. Care must be taken while powering up the EVM using this option, as higher voltage or reverse polarity may damage the EVM.

## 2.2.1.3 Power Supply Option 3

Option 3 is used to evaluate ADC performance using an isolated AVDD and DVDD power supply for current consumption measurements. This option must be used with caution as reversing the power supply or connecting to the wrong connector can result in damage to the EVM.

## 2.2.2 Clock Input

The clock can be supplied to the ADC from J12 directly from an external source. For the direct supply of the clock to the ADC, a single-ended square or sinusoidal clock input must be applied to J12. The clock frequency must be within the maximum frequency specified for the ADC. The clock input is converted to a differential signal by a Mini-Circuits<sup>™</sup> JTX-4-10T <sup>(1)</sup>, which has an impedance ratio of 4, implying that voltage applied on J12 is stepped up by a factor of 2. ADC performance in this case depends on the clock source quality. The single-ended option is also the default configuration on the EVM, when it is shipped from the factory. The test result using this option is shown in Figure 4.

#### 2.2.3 Analog Inputs

The EVM is configured to use a transformer-coupled input from a single-ended source. The SMA connector J1 provides the inputs. The SMA connector J2 provides an option for a differential input, which is not populated. To set up for one of these options, the EVM must be configured as per the options listed in Table 5. See the Figure 11 schematic prior to making any jumper changes .

(1) Earlier versions of the ADS5400EVM-CVAL might have the ADT4-1WT populated as the clock transformer. The ADT4-1WT is rated up to 775 MHz while the JTX-4-10T is rated up to 1 GHz. The footprint on the EVM for this component (T3, please see the bill of materials in section 5.3) works for both transformers. The JTX-4-10T is the recommended transformer to populate although both will make the device to clock.

| EVM Banana<br>Jack | Description                                              | Jumper setting |
|--------------------|----------------------------------------------------------|----------------|
| J1                 | Analog input Single ended.                               |                |
| J2                 | Analog input, can be used with J1 for differential input | Not populated  |

#### Table 4. Analog Input Jumper description

| EVM<br>Option | Evaluation<br>Goal                                                           | Jumper Changes Required                          | Voltage on J7 and<br>J9 | Analog<br>signal to<br>ADC | Comments |
|---------------|------------------------------------------------------------------------------|--------------------------------------------------|-------------------------|----------------------------|----------|
| 1             | Evaluate ADC<br>performance<br>using direct<br>single-ended<br>input to ADC. | L25, L26, R25, and R26 installed with 0 $\Omega$ | Do not connect          | From J1                    | Default  |
| 2             | Differential<br>input                                                        | L26, R39, R40, and R55 installed with 0 $\Omega$ | Do not connect          | From J1, J2                |          |

#### Table 5. EVM Analog Input Options

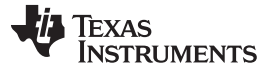

#### 2.2.3.1 Analog Input Option 1

Option 1 supplies the transformer coupled input from J1 to ADC. This configuration is the default on the EVM. The test result using this option is shown in Figure 4.

The transformer footprint used on the ADS5400EVM-CVAL is flexible to accommodate either transformers or baluns from several suppliers. If baluns are installed, then the signal must be AC coupled to the ADS5400HFS/EM so that the common-mode biasing circuits in the input may bias the signal to the desired common-mode level. AC coupling capacitors C128 and C129 on the EVM serve this purpose. By default, a dual balun (Minicircuits ETC1-1-13) is installed on the ADS5400EVM-CVAL. Depending on the input frequency to be evaluated, it may be desirable to select a different transformer or balun component more suited to a particular frequency range.

#### 2.2.3.2 Analog Input Option 2

Option 2 allows the use of a differential input applied to two SMA connectors, and the differential input signal then bypasses the transformer coupling. By default, the SMA connector for the negative side of the differential input is not assembled on the EVM and must be added before this option is used. By default, component L25 is assembled with a 0-ohm jumper resistor to steer the positive side of the differential input to the transformer input. This 0- $\Omega$  resistor must be moved from component location L25 to component location R55 to steer the signal around the transformer coupling. Then the 0- $\Omega$  resistors R25 and R26 must be removed and installed instead in locations R39 and R40. This completes the differential path from J1 and J2 to the analog inputs of the ADS5400HFS/EM.

## 2.2.4 Digital Outputs

The LVDS digital outputs can be accessed through the J4 output connector. A parallel  $100-\Omega$  termination resistor must be placed at the receiver to properly terminate each LVDS data pair. These resistors are required if the user wants to analyze the signals on an oscilloscope or a logic analyzer. The ADC performance also can be quickly evaluated using the TSW1200 boards as explained in next section.

#### 2.2.5 Sync Input

The ADS5400HFS/EM analog-to-digital converter device features a Reset input pin that may also be referred to as a Sync input pin, depending on the mode of operation of the device. When the LVDS output clock for the ADS5400HFS/EM is operating in DDR mode, it may be desirable to reset the output clocking circuitry to put the phase of the DDR clock in a known position, particularly if multiple ADS5400HFS/EM devices are to be synchronized. Also, a pulse on the Reset/Sync input pin results in a SYNCOUT output pulse if SYNC mode is enabled.

Because the ADS5400EVM-CVAL has a single ADS5400HFS/EM device installed on it, it is unnecessary to use the Reset/Sync input for normal evaluation, and the TSW1200 does not require the Reset/Sync pin to be used. Nevertheless, the ADS5400EVM provides mechanisms for using the Reset/Sync input.

The default configuration of the ADS5400EVM-CVAL provides for switch SW1 to assert a reset pulse to the Reset/Sync input pin. An LVDS buffer device converts the pulse from the switch to a differential input to the ADS5400HFS/EM. Because the switch SW1 is not synchronized to the sample clock at all, setup and hold timings between the resulting reset input and the sample clock cannot be ensured. Switch SW1 is simply a way to assert the signal to see what effect the Reset/Sync input may have on the device. Pressing switch SW1 may have about a 50% probability of inverting the phase of the LVDS DDR output clock

The Reset/Sync input may be used as a periodic SYNC input that causes a SYNCOUT output signal useful for synchronizing the sample data across multiple data converters or to some external event. The SYNC input in this case must meet setup and hold timing relationships relative to the input sample clock. To facilitate this mode, the ADS5400EVM-CVAL has an SMA input J13 (normally not installed) that is converted to differential by transformer coupling to the Reset/Sync input pins in a path that is matched both in schematic and layout with the sample clock input path. Thus, if clock and sync signals are generated and synchronized externally, then the ADS5400EVM preserves their timing relationship up to the input pins of the ADS5400HFS/EM. To enable the transformer-coupled SYNC input from J13, resistors R30 and R33 are to be removed and AC coupling capacitors C66 and C71 are to be installed.

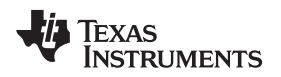

## 3 Evaluation

## 3.1 TSW1200 Capture Board

The TSW1200 board can be used to analyze the performance of the EVM. The TSW1200EVM assists designers in prototyping and evaluating the performance of high-speed ADCs that feature parallel or serialized LVDS outputs. The TSW1200 has the LVDS 100- $\Omega$  termination resistor on the input interface for ADC outputs.

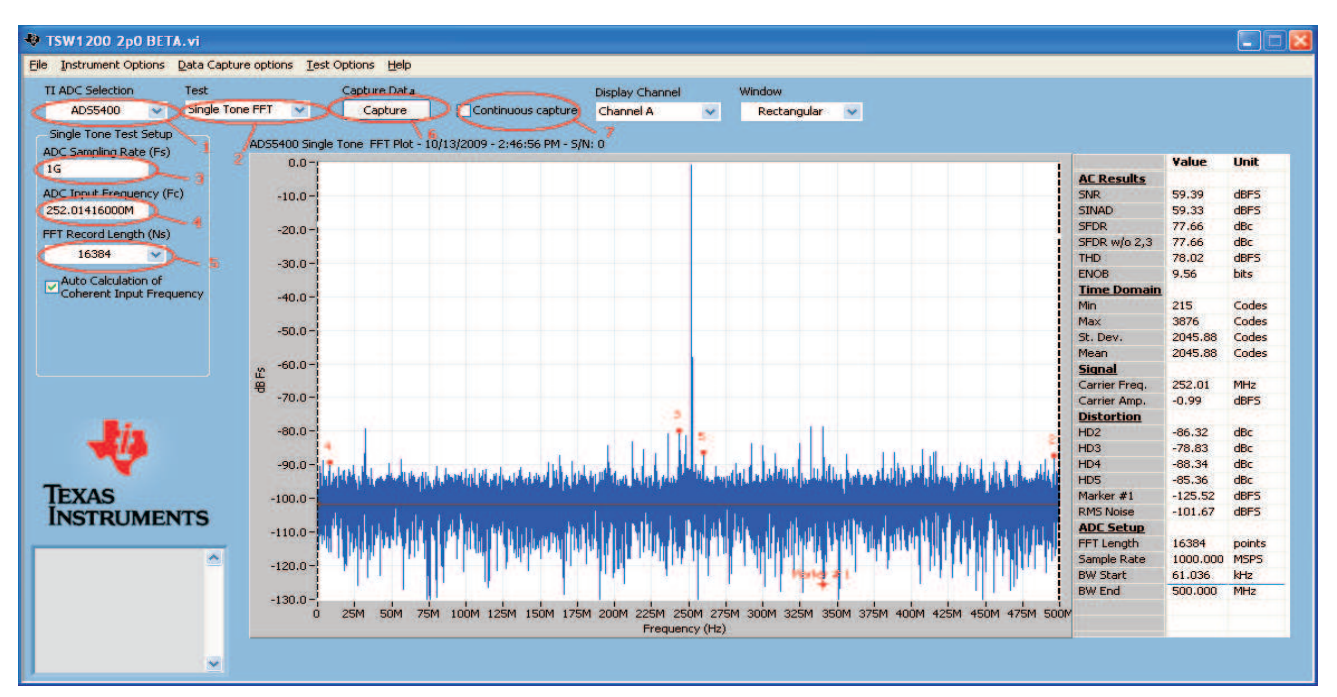

Figure 3. TSW1200 GUI Introduction

Start the TSW1200 software as follows.

- 1. Select the ADC type to be used before capturing.
- 2. For test, select Single Tone FFT plot.
- 3. For the ADC Sampling Rate, type in the value.
- 4. Type in the ADC Input Frequency. Auto calculation of the input frequency depends on the FFT record length. As soon as the number is entered, the software calculates the coherent input frequency corresponding to that FFT length. This frequency signal must be supplied through the signal generator.
- 5. Select the FFT Record Length.
- 6. Select Capture to obtain the plot
- 7. The Continuous Capture option is used if the user wants to continuously capture the FFT.

Be sure to adjust the input level signal to attain the dBFs of approximately -1.

## 3.2 Quick-Test Results

The user can make the jumper setting as mentioned in Table 1. In this configuration, the EVM uses an external clock source from J12 and a direct input signal J1 to the ADC. This setup uses Power Option 2 (Table 3) and Analog Input Option 1 (Table 5), which is the default on the EVM. Figure 4 shows the ADC performance capture using TSW1200 with the input signal of a 252-MHz frequency and clock frequency of 1000 MHz with the ADS5400HFS/EM.

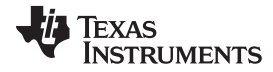

#### SPI Interface

www.ti.com

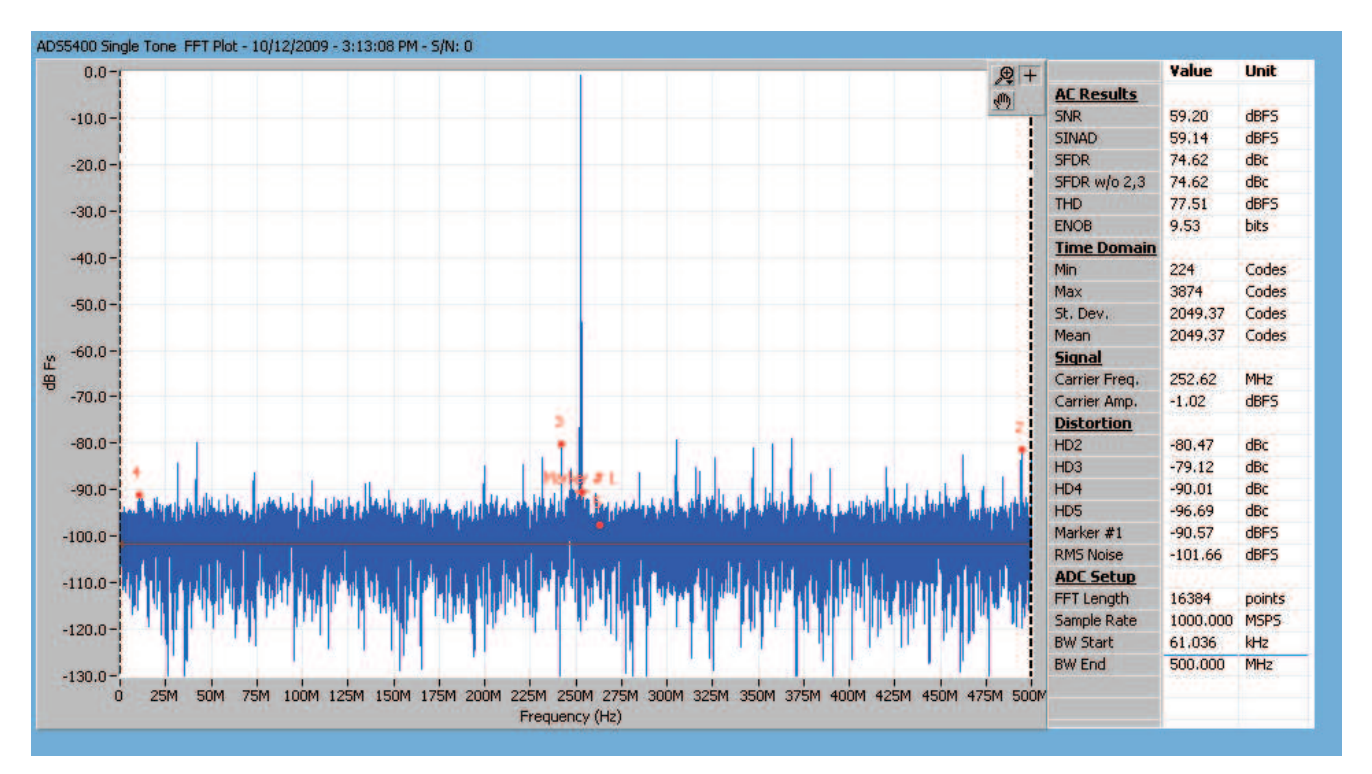

Figure 4. Quick-Setup Test Result.

## 4 SPI Interface

This section describes the SPI control interface, installation of the GUI for SPI, and its usage. This EVM can use SPI in two ways. One is through the TI ADC SPI Control Interface and another is using TI TSW1200EVM Software 2.0. This section describes both methods in detail.

## 4.1 TI ADC SPI Interface

This section describes the software features of the EVM kit. The TI ADC SPI control software provides full control of the SPI interface, allowing users to write to any of the ADC registers found in the data sheet. For most ADS5400HFS/EM performance evaluations, users do not need to use the TI SPI control software. They only need to use the ADC SPI control software when the desired feature is inaccessible through the ADC parallel interface mode.

## 4.1.1 Installing the TI ADC SPI Interface

ADC SPI control software can be installed on a personal computer by running the setup.exe file located on the CD. This file installs the graphical user interface (GUI) along with the USB drivers needed to communicate with the USB port that resides on the EVM. The software installation provides for installation in a default directory, which the user may change to some other directory path if desired, as shown in Figure 5. After the software is installed, insert the USB cable in the EVM to complete the installation. The Found New Hardware wizard starts and when prompted, users must allow the Windows<sup>™</sup> operating system to search for device drivers by checking "Yes, this time only" as seen in Figure 6. The Found New Hardware wizard automatically finds TI ADC SPI Interface drivers. When prompted that the TI ADC SPI Interface has not passed Windows Logo Testing, select "continue anyway" as shown in Figure 5 and Figure 6. After completion, the TI ADC SPI Interface shows up in the Hardware Device Manager. Figure 7 shows the SPI interface in the Hardware Device Manager which indicates that it is ready for use.

**NOTE:** Before plugging in the USB cable for the first time, install the TI ADC SPI software. The software installs the drivers necessary for USB communication.

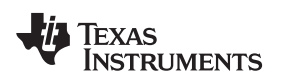

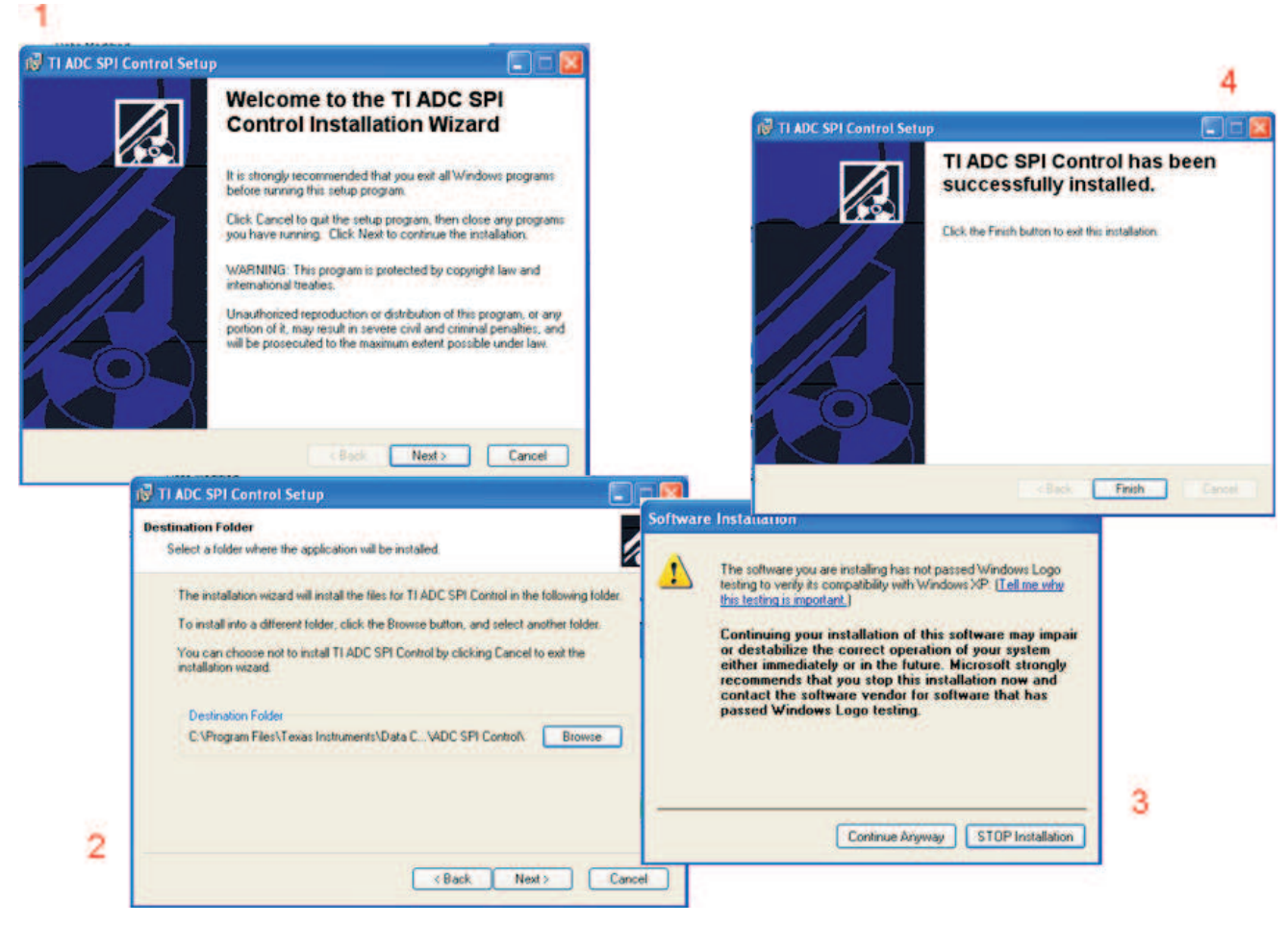

Figure 5. SPI Install Screens

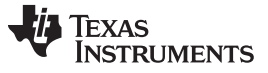

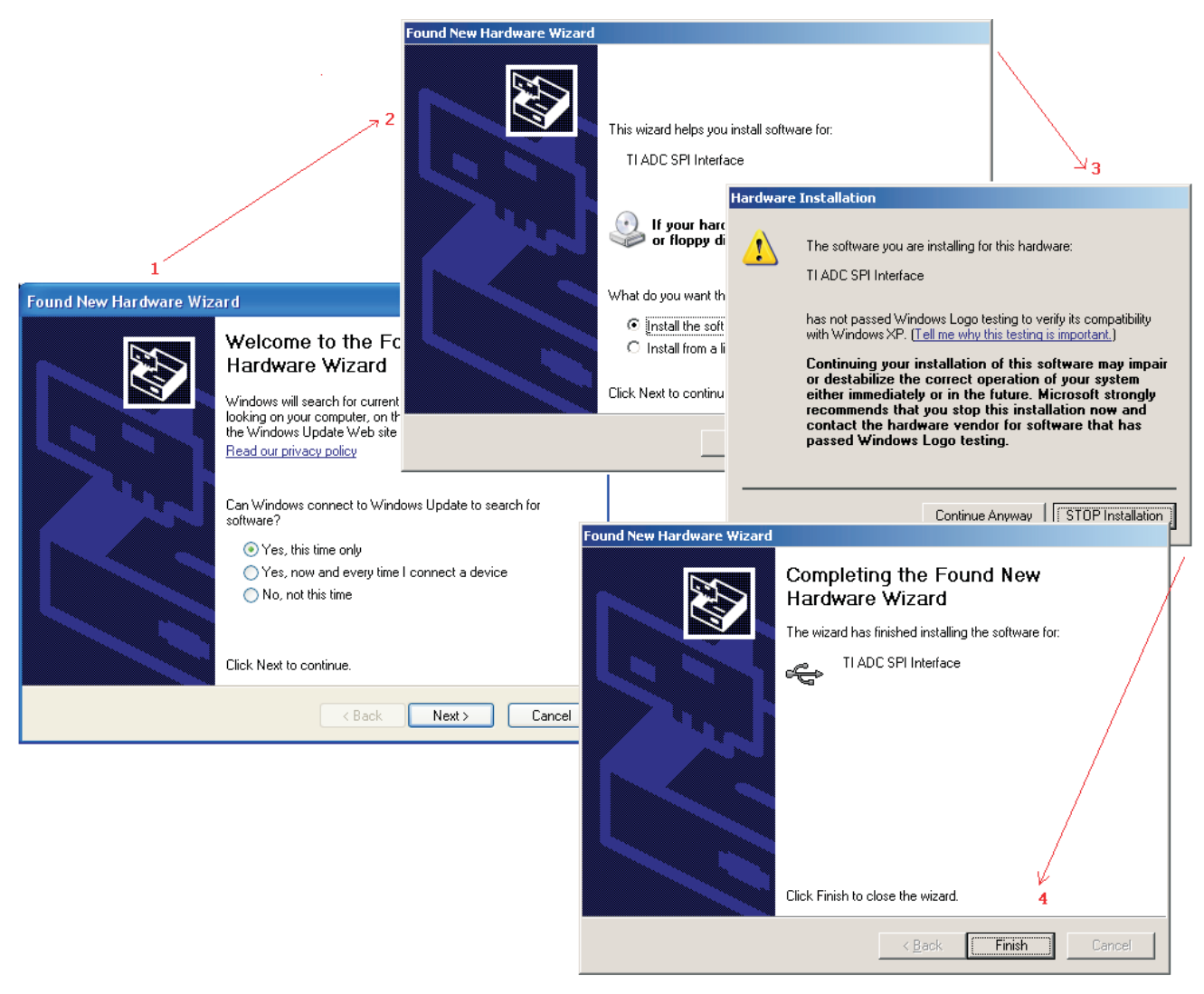

Figure 6. Found New Hardware

TEXAS INSTRUMENTS

www.ti.com

| 🚇 Device Manager                                                                                                    |   |
|----------------------------------------------------------------------------------------------------|---|
| <u>File Action View H</u> elp                                                                                                    |   |
| $\leftarrow \rightarrow   \blacksquare   \textcircled{3}   \textcircled{3}   \textcircled{3}  $                                                                                                    |   |
| Cisco Systems VPN Adapter<br>Cisco Systems VPN Adapter<br>Cisco Systems VPN Adapter<br>Cisco Systems VPN Adapter<br>Cisco Systems VPN Adapter<br>Cisco Systems VPN Adapter<br>Cisco Systems VPN Adapter<br>POLY<br>Poly Cisco System State<br>POLY<br>Ports (COM & LPT)<br>Processors<br>Commentation<br>Processors<br>Sound, video and game controllers<br>System devices<br>Cisco System State<br>Cisco System State<br>Cisco State<br>Cisco System State<br>Cisco System State |   |
| Generic USB Hub<br>Intel(R) 82801FB/FBM USB Universal Host Controller - 2658<br>Intel(R) 82801FB/FBM USB Universal Host Controller - 265A<br>Intel(R) 82801FB/FBM USB Universal Host Controller - 265B<br>Intel(R) 82801FB/FBM USB Universal Host Controller - 265C<br>Intel(R) 82801FB/FBM USB2 Enhanced Host Controller - 265C<br>TI ADC SPI Interface<br>USB Root Hub<br>USB Root Hub<br>USB Root Hub<br>USB Root Hub<br>USB Root Hub                                                                                                    | • |
|                                                                                                    |   |

Figure 7. Hardware Device Manager

## 4.1.2 Using the TI ADC SPI Interface

By default, the ADS5400EVM-CVAL is configured to allow the register space in the ADS5400HFS/EM to be accessed by way of the TI ADC SPI User Interface. The TI ADC SPI User Interface has tabs across the top of the User Interface window to choose the family of ADC EVM. At this time, the ADS5400HFS/EM SPI format does not yet have a tab and is chosen instead by selecting the Register Interface tab and then leaving the format selection on Select ADC. Later revisions of the TI ADC SPI User Interface may add a device tab labeled as ADS5400HFS/EM.

The TI ADC SPI User Interface allows write access to the register space of the ADS5400HFS/EM. First, the address of the register to be written is entered in the Address Byte field. Then the data value to be written is entered in the Data Byte field. The write operation can then be completed by either pressing the Send Data button or by hitting Enter on the keyboard. Both the address and data are by default entered in hexadecimal notation, but the User Interface allows for the use of decimal, octal, or binary data formats as well by using the mouse to change the data format from x to d, o, or b.

The address field of the register space in the ADS5400HFS/EM is 5 bits long. Three additional bits in the SPI definition for the ADS5400HFS/EM are not currently supported by the SPI User Interface, and these three additional bits (for read/write direction and for number of bytes to be written) must be set to 0 for use with the SPI software. For example, a write to address 0b00101 binary is written to 0b00000101 in binary or 0x05 in hexadecimal using the SPI User Interface. Later revisions to the SPI software may enable the use of read-back from the SPI register space, but that is unsupported at this time.

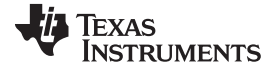

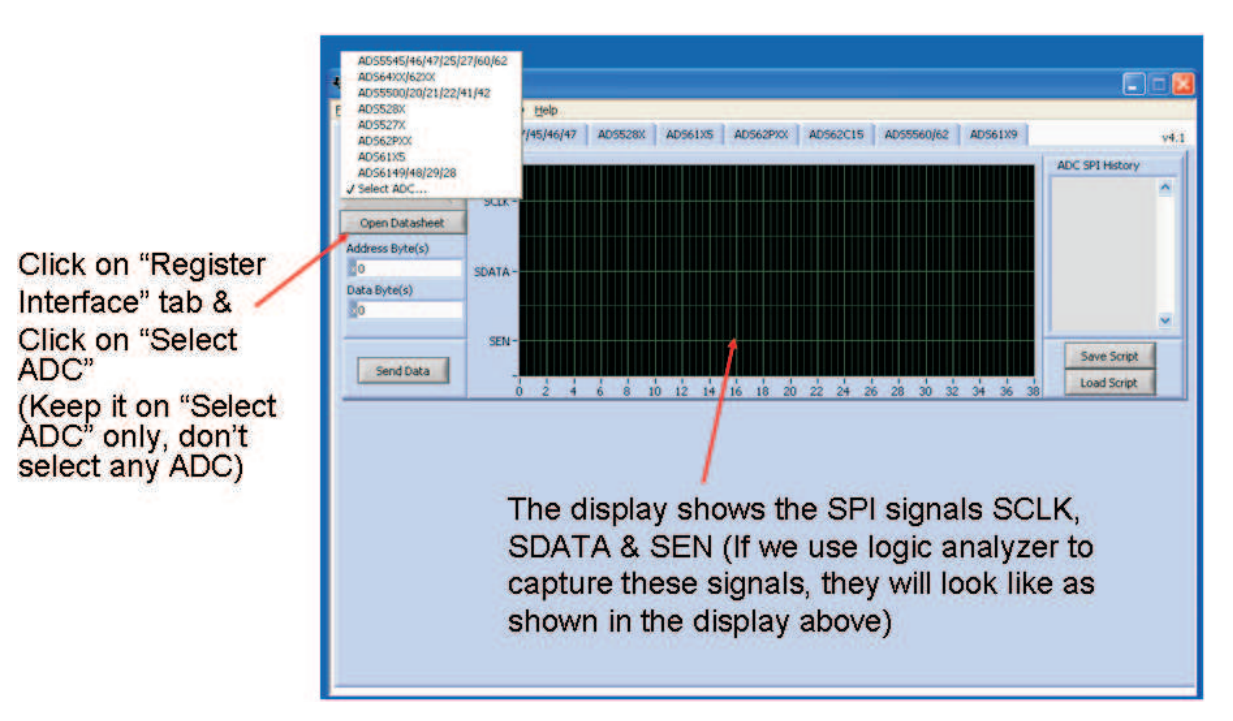

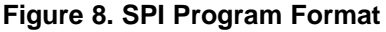

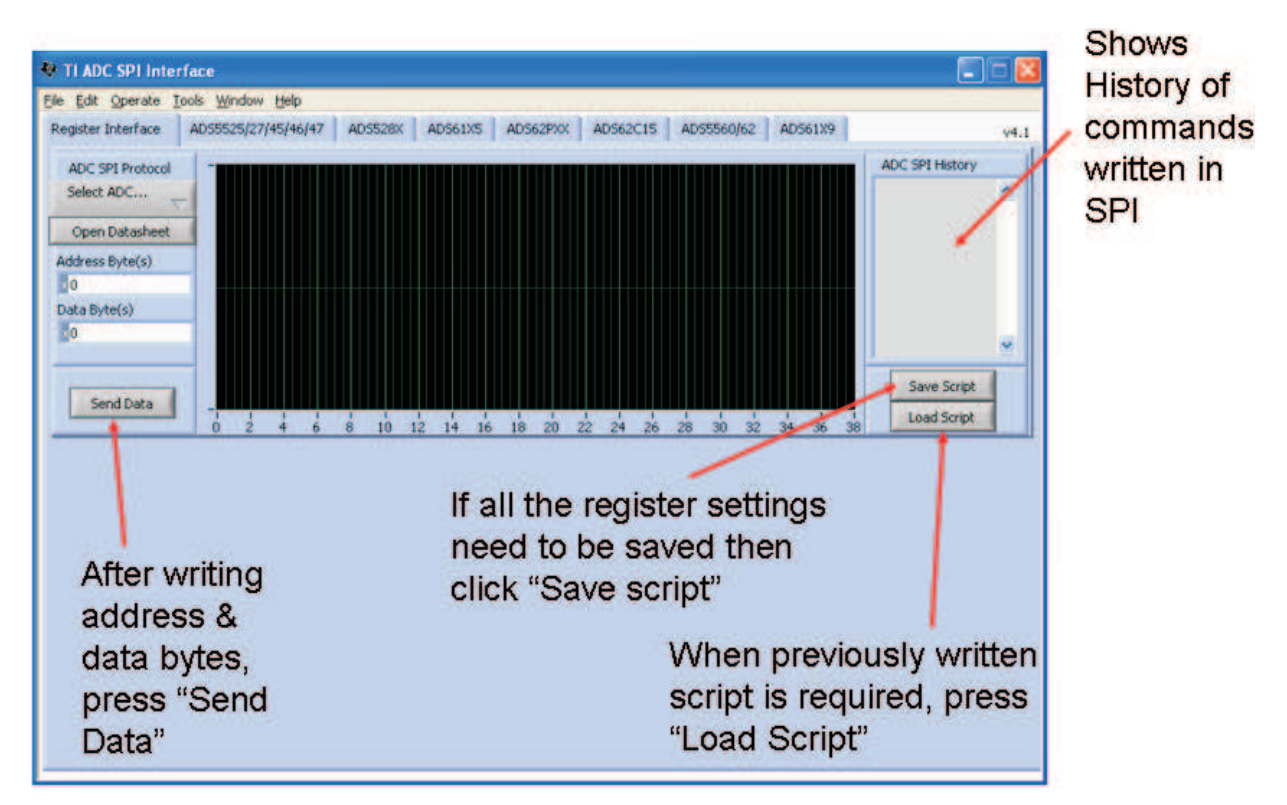

Figure 9. SPI Program Usage

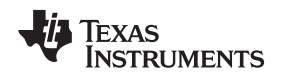

## 4.2 Controlling the SPI Interface Using TI TSW1200 Software 2.0

The ADS5400EVM-CVAL provides an option for the TSW1200 to drive the SPI interface to perform register writes to the ADS5400HFS/EM register space. To enable this option, the 0- $\Omega$  resistors installed in locations R54, R78, and R82 must be removed and installed in locations R18, R38, and R72 instead. This connects the SPI signals SCLK, SEN, and SDATA to the TSW1200 connector J4 instead of to the USB port on the EVM.

The TSW1200 User Interface revision 2.0 or newer includes a SPI control pane as shown in Figure 10. Much like the TI ADC SPI User Interface, the SPI pane of the TSW1200 User Interface allows register accesses to be specified in terms of address byte and data byte. The Send Data button causes the registers accesses listed in the SPI Command Queue to be written to the ADS5400HFS/EM. Unlike the TI ADC SPI Interface, the TSW1200 User Interface allows several register accesses to be entered into the Command Queue, and then pressing the Send Data button causes the whole queue to be written at once.

The benefit of using the Command Queue to queue up register accesses is that once a commonly used string of register accesses are listed in the command queue, the queue may be saved under a command name, and loading this command name later fills the queue with the string of register accesses and then the send data button writes the queue to the ADC. This simple mechanism of creating a script of register writes may be more convenient for frequently used sequences of register writes. Also, if a register access is typed incorrectly, then by writing to the queue before sending the data to the device allows for the chance to clear the queue and start over on typing in the register accesses.

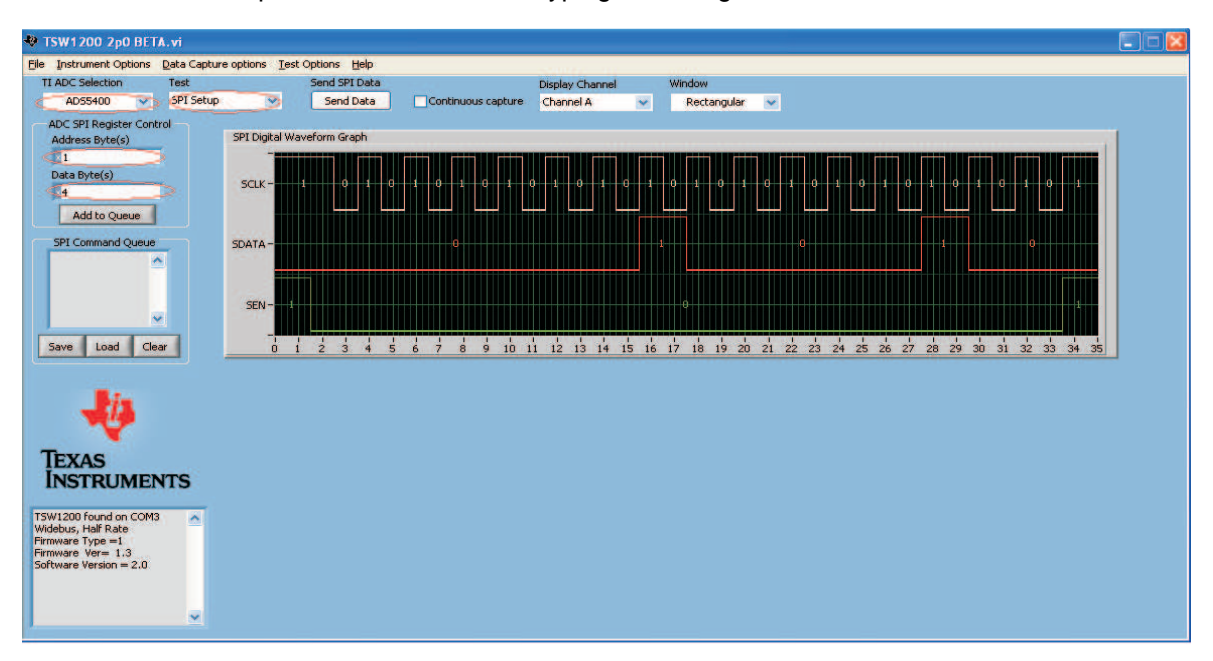

Figure 10. TI TSW1200 SPI Interface

TEXAS INSTRUMENTS

Physical Description

## 5 Physical Description

This section describes the physical characteristics and printed-circuit board (PCB) layout of the EVM.

## 5.1 PCB Schematics

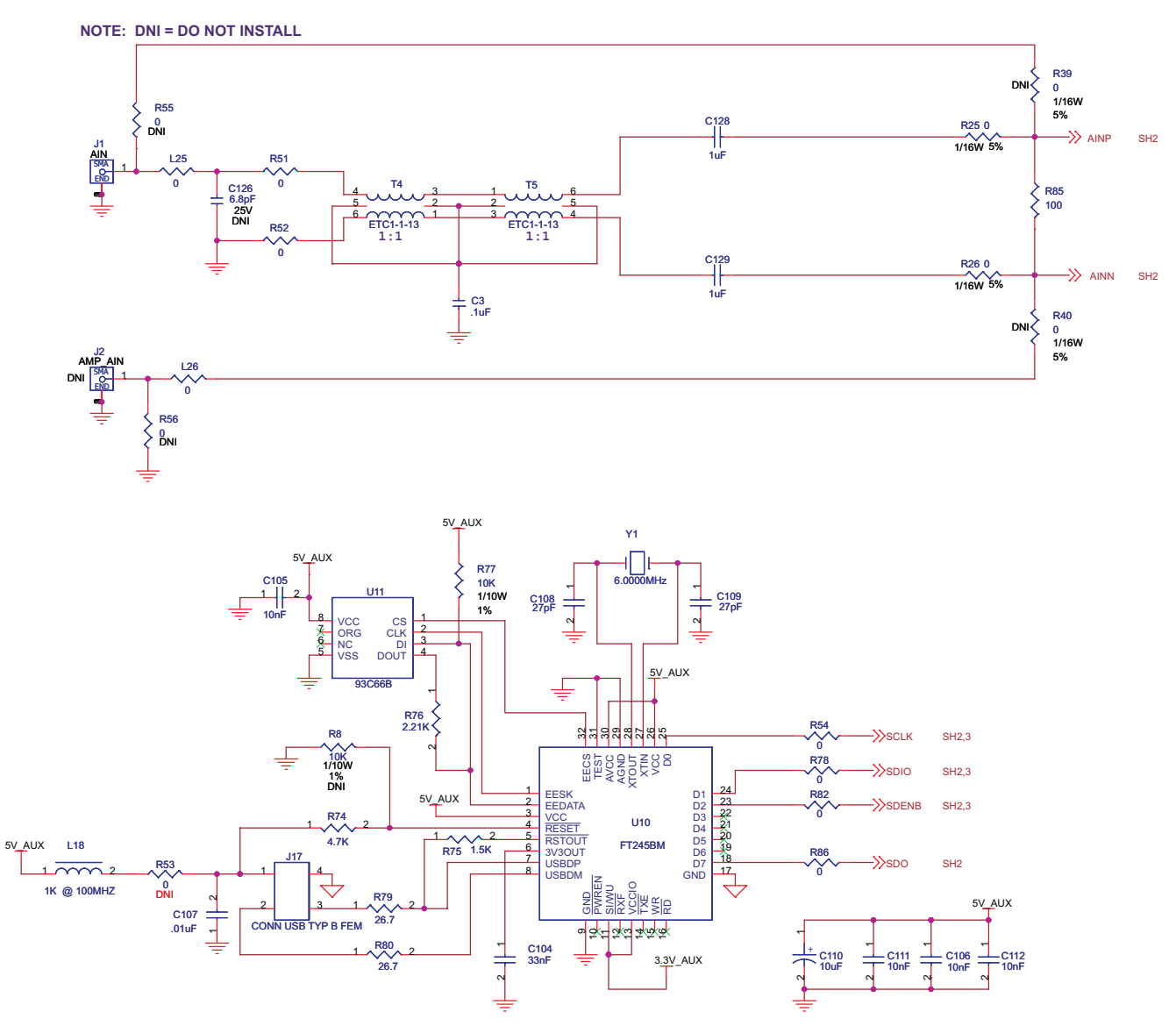

Figure 11. EVM Schematics, Sheet 1

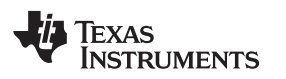

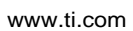

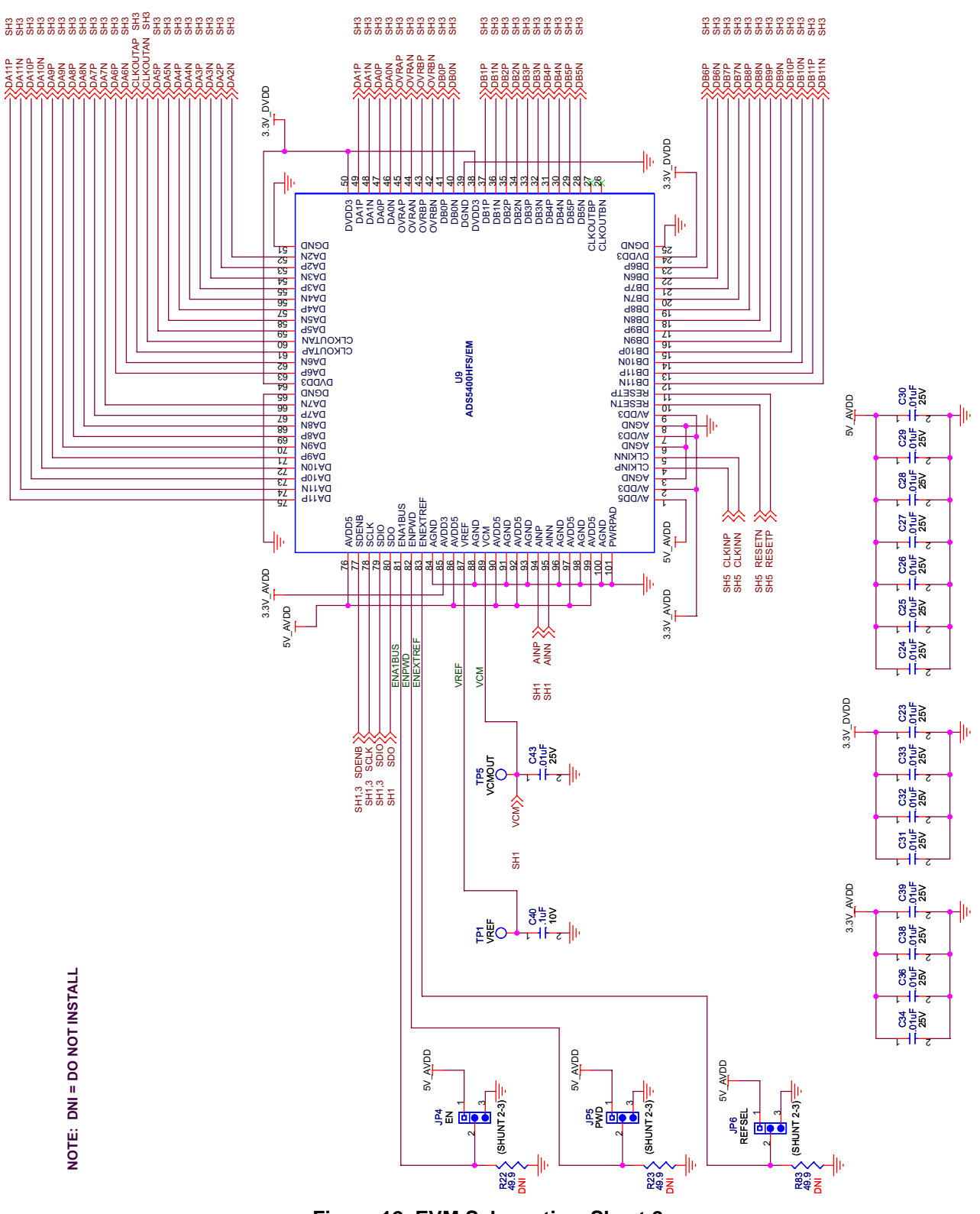

Figure 12. EVM Schematics, Sheet 2

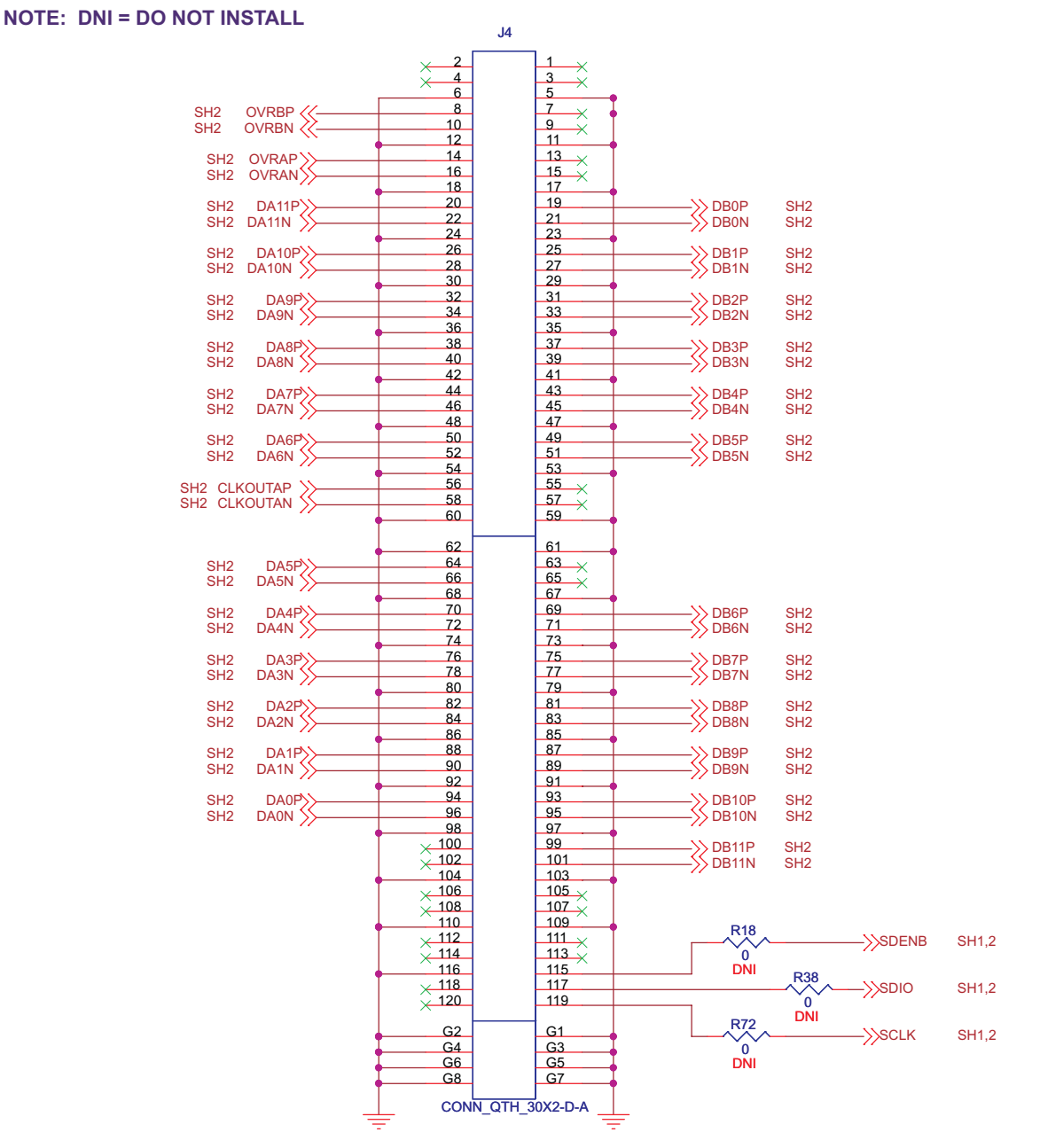

Figure 13. EVM Schematics, Sheet 3

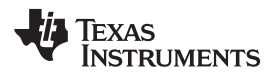

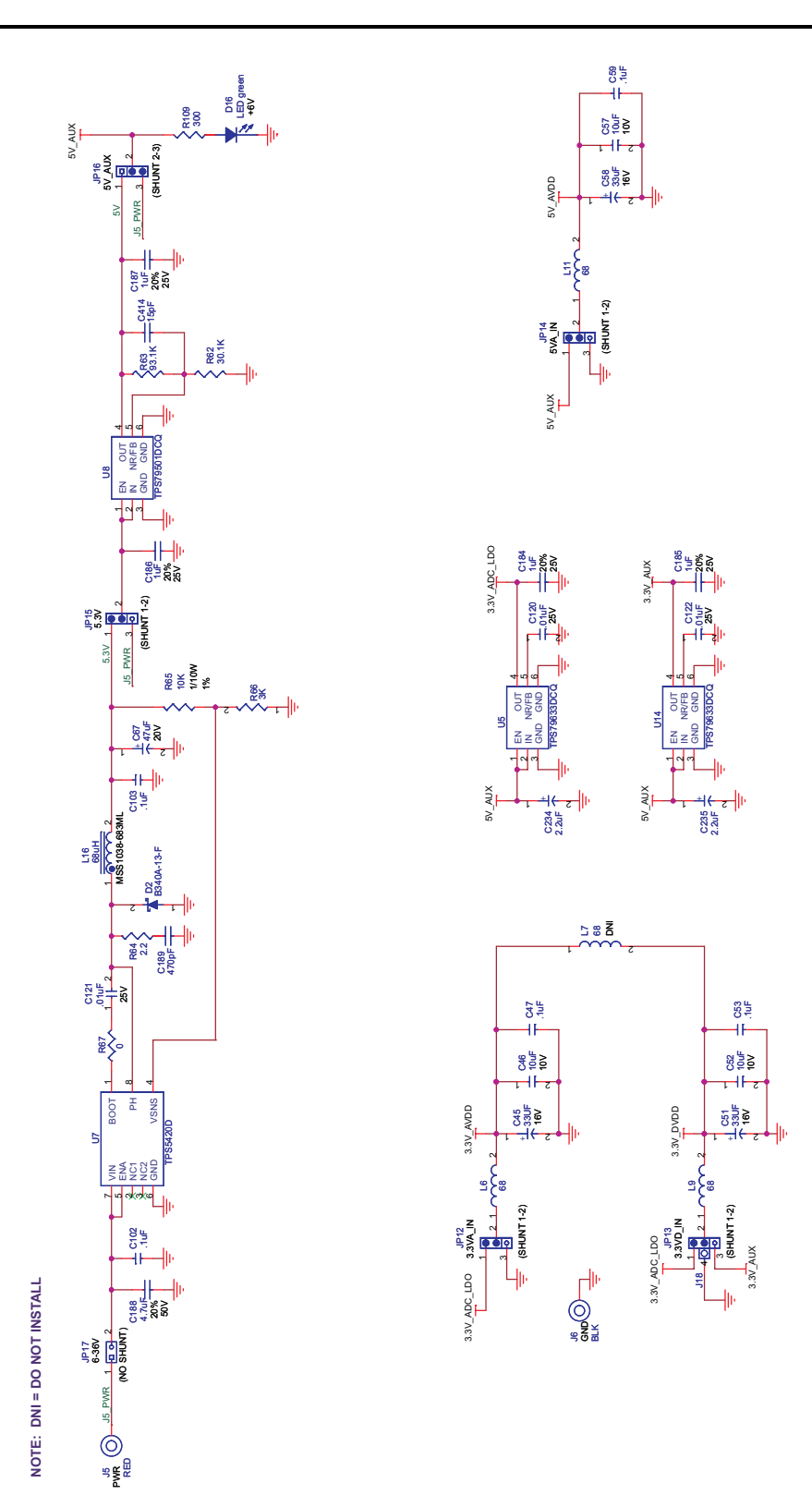

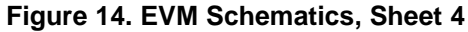

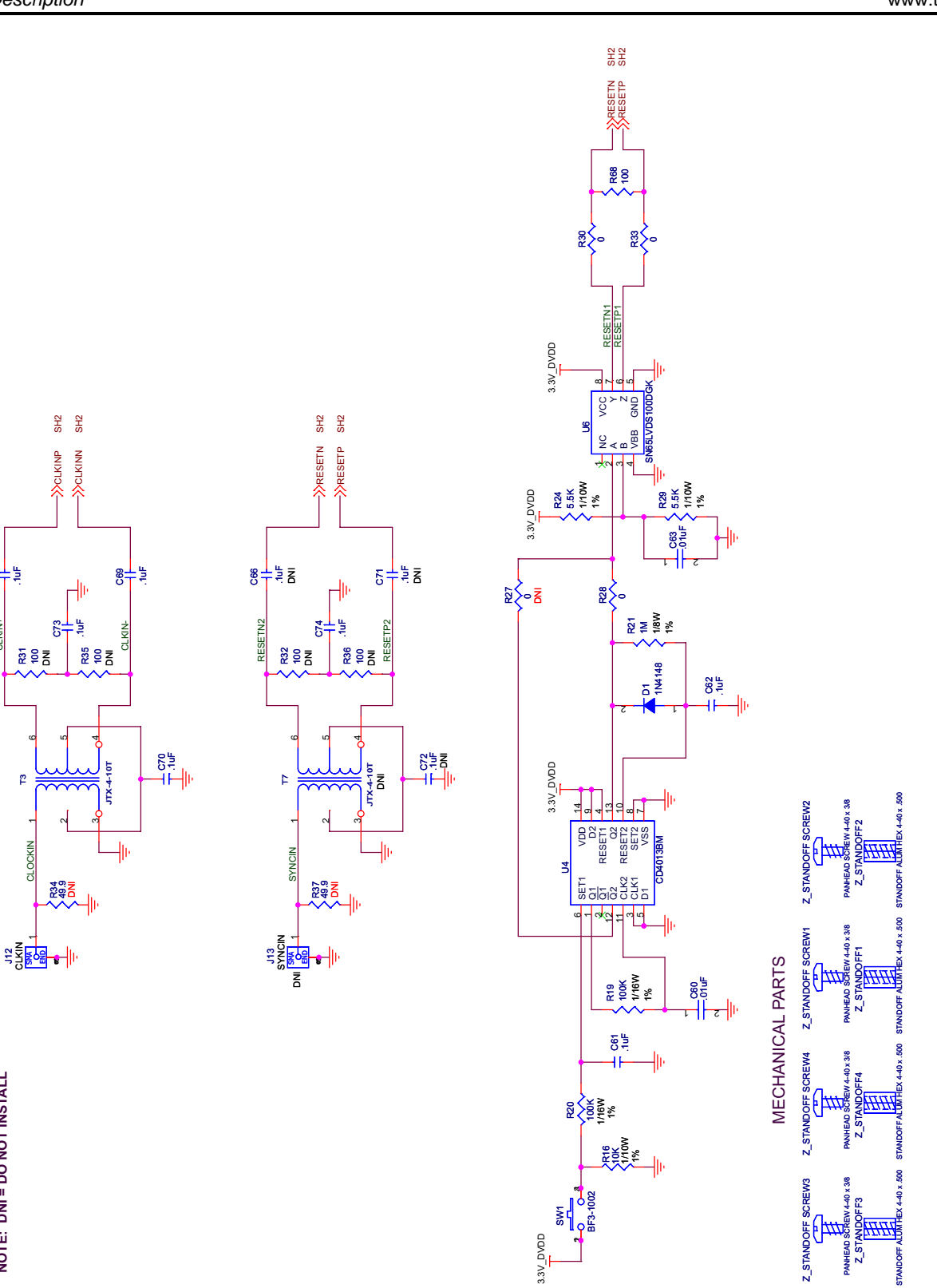

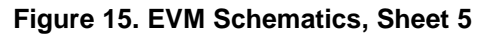

8부분

CLKIN+

۴

www.ti.com

NOTE: DNI = DO NOT INSTALL

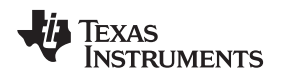

## 5.2 PCB Layout

The EVM is constructed on a six-layer, 0.062-inch-thick printed-circuit board (PCB) using FR-4 material. The individual layers are shown in Figure 16 through Figure 21. The layout features a common ground plane; however, similar performance can be obtained with careful layout using a split ground plane.

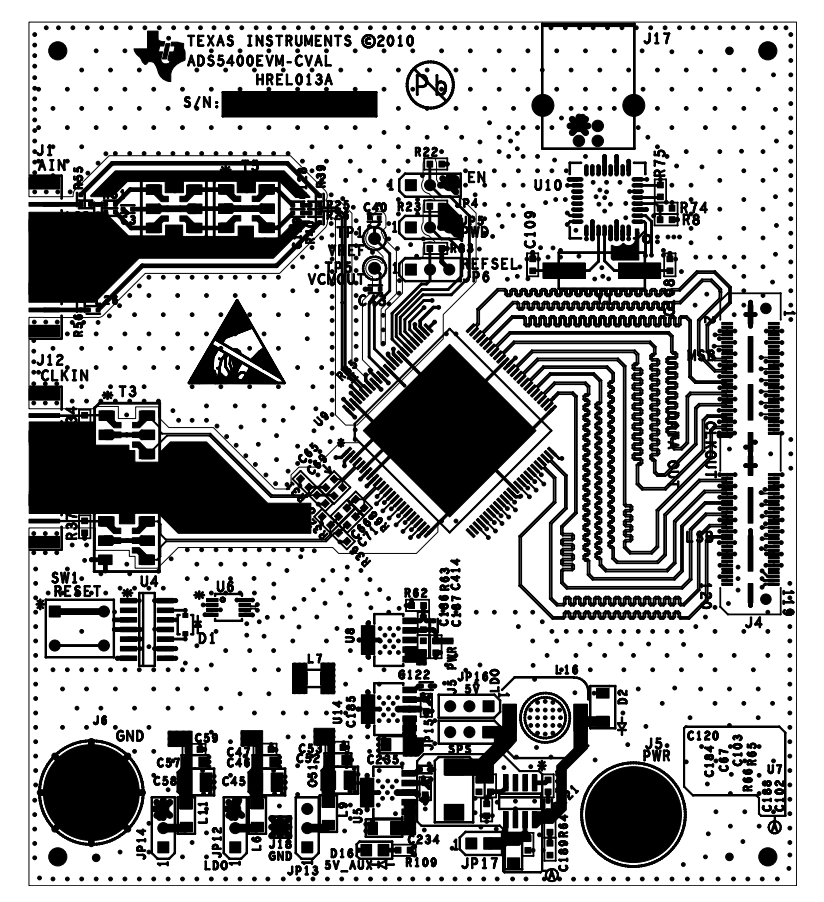

Figure 16. Component Side

Physical Description

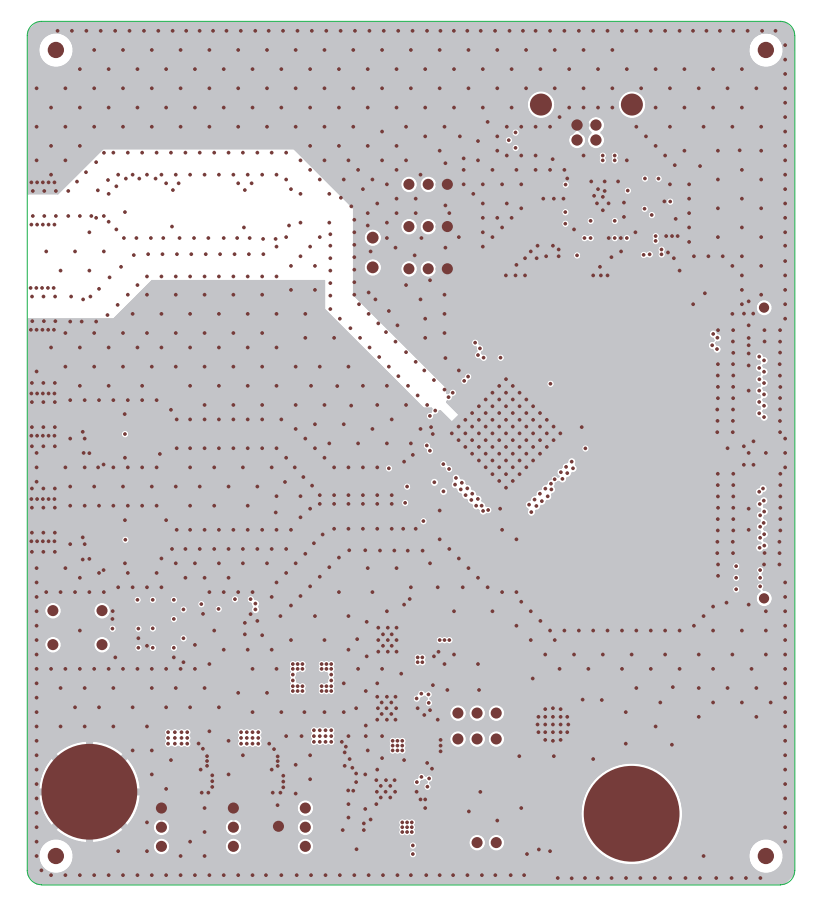

Figure 17. Ground Plane 1

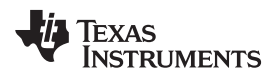

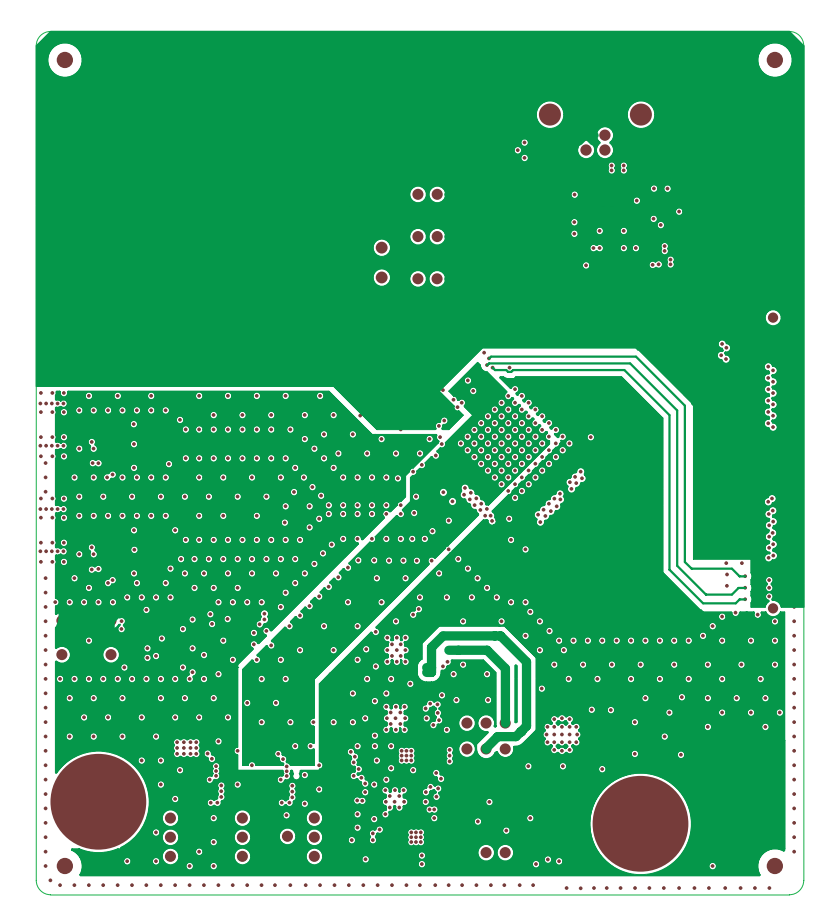

Figure 18. Power Plane 1

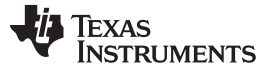

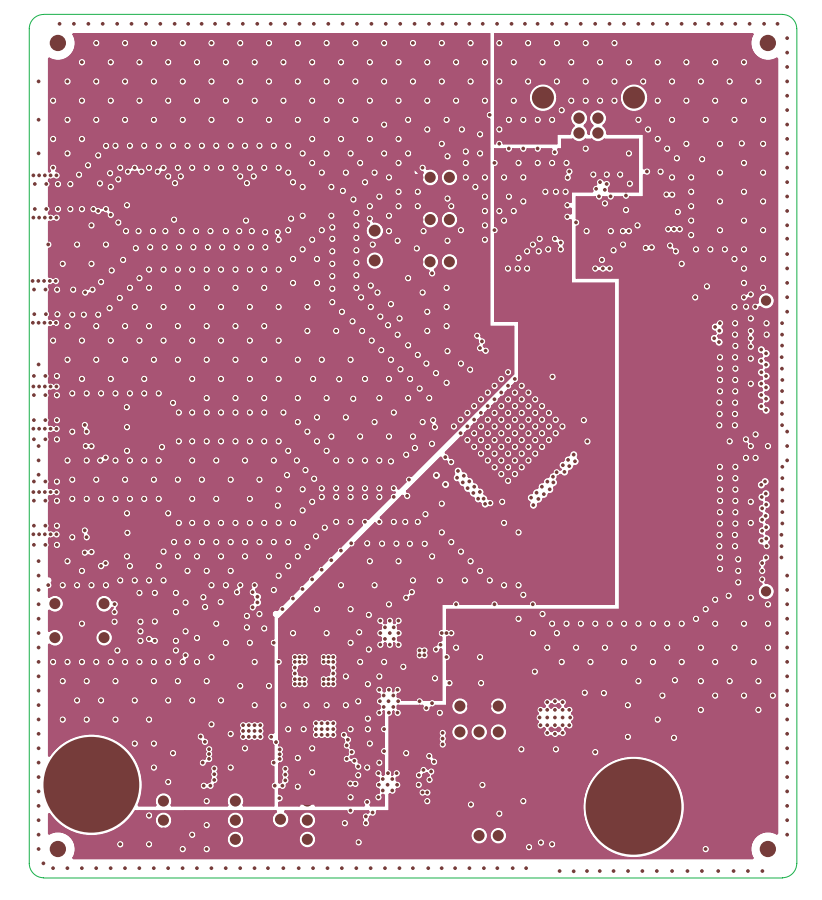

Figure 19. Power Plane 2

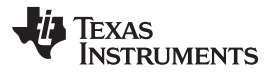

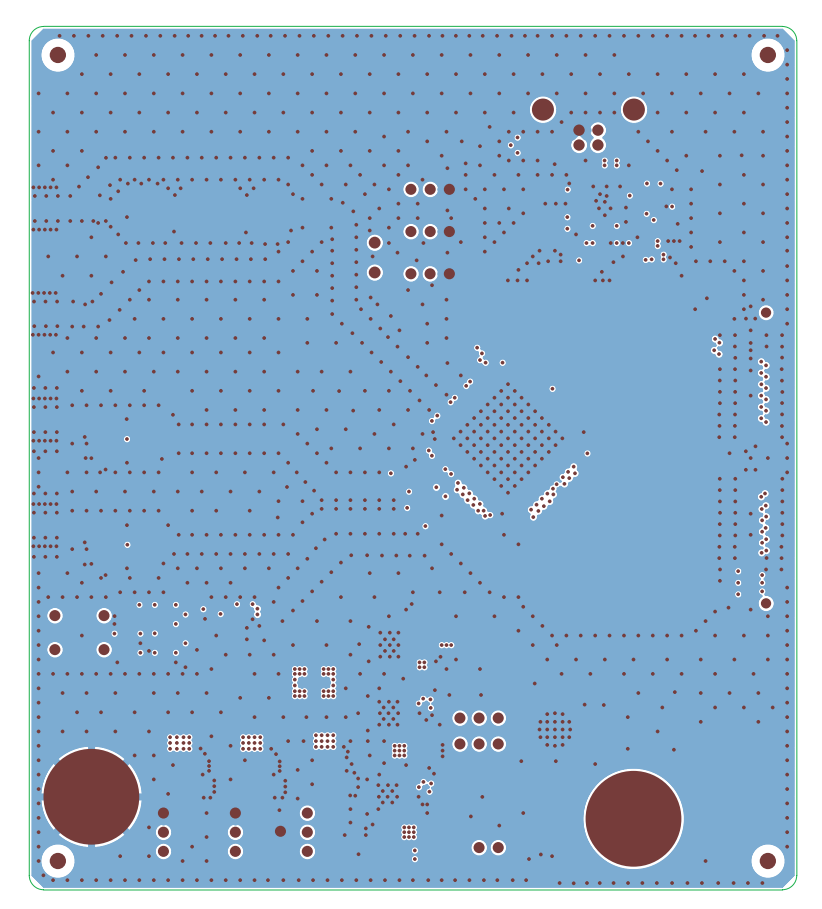

Figure 20. Ground Plane 2

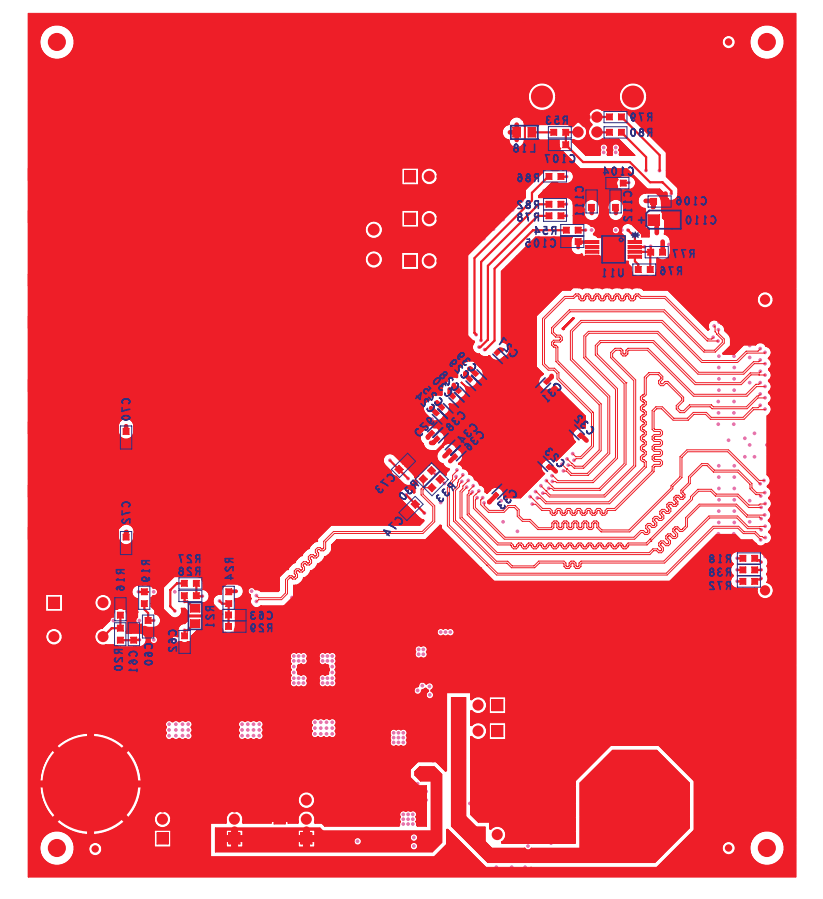

Figure 21. Bottom Side

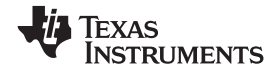

## 5.3 Bill of Materials

| Item | Qty. | Designator                                                                             | Value       | Description                            | Package/Case            | Manufacturer         | Manufacturer P/N     |
|------|------|----------------------------------------------------------------------------------------|-------------|----------------------------------------|-------------------------|----------------------|----------------------|
| 1    | 1    | C3                                                                                     | 0.1uF       | 16V 10% X7R                            | 0402                    | Murata               | GRM155R71C104KA88D   |
| 2    | 19   | C23,C24,C25,C26,C27,C28,C29,<br>C30,C31,C32,C33,C34,C36,C38,<br>C39,C43,C120,C121,C122 | 0.01uF      | 25V 10% X7R                            | 0402                    | Panasonic            | ECJ-0EB1E103K        |
| 3    | 1    | C40                                                                                    | 0.1uF       | 10V 10% X5R                            | 0402                    | Panasonic            | ECJ-0EB1A104K        |
| 4    | 3    | C45,C51,C58                                                                            | 33uF        | TANTALUM, SOLID, POLARIZED, 10 V, 1411 | 1411                    | Panasonic            | ECS-T1AX336R         |
| 5    | 3    | C46,C52,C57                                                                            | 10uF        | 10V 10% X5R                            | 0805                    | Panasonic            | ECJ-2FB1A106K        |
| 6    | 12   | C47,C53,C59,C61,C62,C65,C69,<br>C70,C73,C74,C102,C103                                  | 0.1uF       | 16V 10% X7R                            | 0603                    | Panasonic            | ECJ-1VB1C104K        |
| 7    | 3    | C60,C63,C107                                                                           | 0.01uF      | 100V X7R                               | 0603                    | Kemet                | C0603C103K1RACTU     |
| 8    | 1    | C67                                                                                    | 47uF        | 20V 20% TANT                           | 2917                    | AVX                  | TPSE476M020R0150     |
| 9    | 1    | C104                                                                                   | 33nF        | 50V 10% X7R                            | 0603                    | AVX                  | 06035C333KAT2A       |
| 10   | 4    | C105,C106,C111,C112                                                                    | 10nF        | 50V 10% X7R                            | 0603                    | Murata               | GCM188R71H103KA3     |
| 11   | 2    | C108,C109                                                                              | 27pF        | 100V 5% NP0                            | 0603                    | Murata               | GRM1885C2A270JA01D   |
| 12   | 1    | C110                                                                                   | 10uF        | 10V 20%, TANT                          | 1206                    | Kemet                | T491A106M010AT       |
| 13   | 2    | C128,C129                                                                              | 1uF         | 10V 20% X5R                            | 0402                    | Panasonic            | ECJ-0EB1A105M        |
| 14   | 4    | C184,C185,C186,C187                                                                    | 1uF         | 25V 20% X5S                            | 0603                    | Panasonic            | ECJ-1V41E105M        |
| 15   | 1    | C188                                                                                   | 4.7uF       | 50V Y5V                                | 1206                    | Murata               | GRM31CF51H475ZA01L   |
| 16   | 1    | C189                                                                                   | 470pF       | 50V 20% X7R                            | 0603                    | Murata               | GRM188R71H471MA01D   |
| 17   | 2    | C234,C235                                                                              | 2.2uF       | 10V 10% X5R                            | 1206                    | Panasonic            | ECJ-HVB1A225K        |
| 18   | 1    | C414                                                                                   | 15pF        | 50V 5% NP0                             | 0402                    | Panasonic            | ECJ-0EC1H150J        |
| 19   | 1    | D1                                                                                     | 1N4148      | DIODE SWITCH 75V 300MA SOD323          | DIODE_SM_SOD_323        | Micro Commercial Co. | 1N4148WX-TP          |
| 20   | 1    | D2                                                                                     | B340A-13-F  | DIODE SCHOTTKY 3A 40V SMA              | DIODE_SM_DO_214AC       | Diodes Inc           | B340A-13-F           |
| 21   | 1    | D16                                                                                    |             | LED GREEN S-J TYPE 0805                | LED_0805                | Panasonic            | LNJ306G5UUX          |
| 22   | 4    | JP4,JP5,JP6,JP16                                                                       |             | CONN HEADER 1x3, 0.25 GLD              | HDR_THVT_1x3_100_M      | SAMTEC               | HMTSW-103-07-G-S-240 |
| 23   | 4    | JP12,JP13,JP14,JP15                                                                    |             | CONN HEADER 1x3, 0.25 GLD              | HDR_THVT_1x3_100_M      | SAMTEC               | HMTSW-103-07-G-S-240 |
| 24   | 1    | JP17                                                                                   |             | CONN HEADER 1x2, 0.100" T/H GOLD       | HDR_THVT_1x2_100_M      | SAMTEC               | HMTSW-102-07-G-S-240 |
| 25   | 2    | J1,J12                                                                                 |             | CONN SMA JACK END LAUNCH PCB           | SMA_SMEL_250x215        | Emerson Network      | 142-0711-821         |
| 26   | 1    | J4                                                                                     |             | CONN HEADER 120POS .020" SMT GLD       | CONN_QTH_30X2-D-A       | SAMTEC               | QTH-060-02-F-D-A     |
| 27   | 1    | J5                                                                                     |             | Banana jack red                        | JACK_THVT_BANANA_500DIA | Allied Electronics   | ST-351A              |
| 28   | 1    | J6                                                                                     |             | Banana jack black                      | JACK_THVT_BANANA_500DIA | Allied Electronics   | ST-351B              |
| 29   | 1    | J17                                                                                    |             | CONN RECEPT USB TYPE B PCB             | CONN_USB_TYPB_FEM       | Milmax               | 897-43-004-90-000    |
| 30   | 1    | J18                                                                                    |             | CONN HEADER 1POS .100" T/H GOLD        | HDR_THVT_1x1_SPECIAL    | SAMTEC               | HMTSW-101-07-G-S-240 |
| 31   | 3    | L6,L9,L11                                                                              |             | BEAD CORE 68 OHM 3A 1206 SMD           | 1206                    | Panasonic            | EXC-ML32A680U        |
| 32   | 1    | L16                                                                                    | 68uH        | SMT power inductors                    | IND_SM_MSS1038          | Coilcraft            | MSS1038-683ML        |
| 33   | 1    | L18                                                                                    | 1K @ 100MHZ | FERRITE CHIP 1000 OHM 200MA 0805       | 0805                    | Murata               | BLM21AG102SN1D       |
| 34   | 6    | R25,L25,R26,L26,R51,R52                                                                | 0 Ω         | 1/16W 0402 SMD                         | 0402                    | Yageo                | RC0402JR-070RL       |
| 35   | 3    | R16,R65,R77                                                                            | 10 kΩ       | 1/10W 1% 0603 SMD                      | 0603                    | Panasonic            | ERJ-3EKF1002V        |
| 36   | 2    | R19,R20                                                                                | 100 kΩ      | 1/10W .1% 0603 SMD                     | 0603                    | Panasonic            | ERA-3AEB104V         |
| 37   | 1    | R21                                                                                    | 1 MΩ        | 1/8W 1% 0805 SMD                       | 0603                    | Panasonic            | ERJ-6ENF1004V        |
| 38   | 2    | R24,R29                                                                                | 5.5 kΩ      | 1/10W 1% 0603 SMD                      | 0603                    | Panasonic            | ERJ-3EKF5491V        |

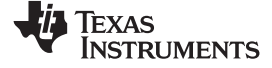

## Physical Description

| Item | Qty. | Designator                          | Value          | Description                                                     | Package/Case             | Manufacturer       | Manufacturer P/N   |
|------|------|-------------------------------------|----------------|-----------------------------------------------------------------|--------------------------|--------------------|--------------------|
| 39   | 8    | R28,R30,R33,R54,R67,R78,R82,<br>R86 | 0 Ω            | 1/10W 0603 SMD                                                  | 0603                     | Panasonic          | ERJ-3GEY0R00V      |
| 40   | 1    | R62                                 | 30.1 kΩ        | 1/10W 1% 0603 SMD                                               | 0603                     | Panasonic          | ERJ-3EKF3012V      |
| 41   | 1    | R63                                 | 93.1 kΩ        | 1/10W 1% 0603 SMD                                               | 0603                     | Panasonic          | ERJ-3EKF9312V      |
| 42   | 1    | R64                                 | 2.2 Ω          | 1/10W 1% 0603                                                   | 0603                     | Panasonic          | ERJ-3RQF2R2V       |
| 43   | 1    | R66                                 | 3 kΩ           | 1/10W 1% 0603 SMD                                               | 0603                     | Yageo              | RC0603FR-073KL     |
| 44   | 1    | R68                                 | 100 Ω          | 1/10W 1% 0603 SMD                                               | 0603                     | Panasonic          | ERJ-3EKF1000V      |
| 45   | 1    | R74                                 | 4.7 kΩ         | 1/10W 1% 0603 SMD                                               | 0603                     | Panasonic          | ERJ-3EKF4701V      |
| 46   | 1    | R75                                 | 1.5 kΩ         | 1/10W 1% 0603 SMD                                               | 0603                     | Panasonic          | ERJ-3EKF1501V      |
| 47   | 1    | R76                                 | 2.21 kΩ        | 1/10W 1% 0603 SMD                                               | 0603                     | Panasonic          | ERJ-3EKF2211V      |
| 48   | 2    | R79,R80                             | 26.7 Ω         | 1/10W 1% 0603 SMD                                               | 0603                     | Panasonic          | ERJ-3EKF26R7V      |
| 49   | 1    | R85                                 | 100 Ω          | 1/20W 1% 0201 SMD                                               | 0201                     | Yageo              | RC0201FR-07100RL   |
| 50   | 1    | R109                                | 300 Ω          | 1/10W 1% 0603 SMD                                               | 0603                     | Panasonic          | ERJ-3EKF3000V      |
| 51   | 1    | SW1                                 |                | SPST Switch                                                     | SW_THVT_SPST_4_B3F       | Omron              | B3F-1002           |
| 52   | 2    | TP1,TP5                             |                | TEST POINT PC MINI .040"D WHITE                                 | TP_THVT_060_RND          | Keystone           | 5002               |
| 53   | 1    | Т3                                  |                | SMT RF transformer                                              | TFMR_6_RF_DUAL_FOOTPRINT | Minicircuits       | JTX-4-10T          |
| 54   | 2    | T4,T5                               | ETC1-1-13      | E-Series RF 1:1 Transmission Line Transformer 4.5 -<br>3000 MHz | TFMR_6_RF_DUAL_FOOTPRINT | MA COM             | ETC1-1-13          |
| 55   | 1    | U4                                  | CD4013BM       | IC DUAL D-TYPE FLIP-FLOP 14-SOIC                                | SOIC_14_344x157_50       | Texas Instruments  | CD4013BM           |
| 56   | 2    | U5,U14                              | TPS79633DCQ    | IC REG LDO 3.3V 1A SOT223-6                                     | SOT_223_6_TG             | Texas Instruments  | TPS79633DCQ        |
| 57   | 1    | U6                                  | SN65LVDS100DGK | IC DIFF TRANSLATOR/REPEATR 8TSSOP                               | HTSSOP_8_122x122_26      | Texas Instruments  | SN65LVDS100DGK     |
| 58   | 1    | U7                                  | TPS5420D       | IC REG BUCK ADJ 2A 8SOIC                                        | SOIC_8_197x157_50        | Texas Instruments  | TPS5420D           |
| 59   | 1    | U8                                  | TPS79501DCQ    | IC REG LDO ADJ .5A SOT223-6                                     | SOT_223_6_TG             | Texas Instruments  | TPS79501DCQ        |
| 60   | 1    | U9                                  | ADS5400HFS/EM  | IC ADC 12BIT 1000MSPS 100HTQFP                                  | HFS(S-CQFP-F100)         | Texas Instruments  | ADS5400HFS/EM      |
| 61   | 1    | U10                                 | FT245BM        | USB FIFO device                                                 | PQFP32                   | Future Technology  | FT245BL            |
| 62   | 1    | U11                                 | 93C66B         | IC EEPROM 4KBIT 2MHZ 8TSSOP                                     | TSSOP_8_177x122_26       | Microchip          | 93C66B-I/ST        |
| 63   | 1    | Y1                                  | 6.0000MHz      | CRYSTAL 6.000MHZ 32PF SMD                                       | smd_csm-7_xtal           | ECS                | ECS-60-32-5PXDN-TR |
| 64   | 8    |                                     |                | Header shunt, 100 MIL, BLACK                                    | 0.1                      | 3M                 | 929950-00          |
| 65   | 4    |                                     |                | Screw for standoff, 4-40 x 3/8, SS, panhead                     |                          | Building Fasteners | PMSSS 440 0038 PH  |
| 66   | 4    |                                     |                | Aluminum standoff, hex, 4-40 x 0.5                              |                          | Keystone           | 2203               |
| 67   | 1    |                                     | HREL013        | PCB                                                             |                          | Any                | HREL013            |
| 68   | 0    | C66,C71,C72                         | 0.1uF          | 16V 10% X7R                                                     | 0603                     | Panasonic          | ECJ-1VB1C104K      |
| 69   | 0    | C126                                | 6.8pF          | 50V NP0                                                         | 0402                     | Murata             | GJM1555C1H6R8CB01D |
| 70   | 0    | J2,J13                              |                | CONN SMA JACK END LAUNCH PCB                                    | SMA_SMEL_250x215         | Emerson Network    | 142-0711-821       |
| 71   | 0    | L7                                  |                | BEAD CORE 68 OHM 3A SMD                                         | 1206                     | Panasonic          | EXC-ML32A680U      |
| 72   | 0    | R8                                  | 10 kΩ          | 1/10W 1% 0603 SMD                                               | 0603                     | Panasonic          | ERJ-3EKF1002V      |
| 73   | 0    | R18,R27,R38,R53,R72                 | 0 Ω            | 1/10W 0603 SMD                                                  | 0603                     | Panasonic          | ERJ-3GEY0R00V      |
| 74   | 0    | R22,R23,R34,R37,R83                 | 49.9 Ω         | 1/10W 1% 0603 SMD                                               | 0603                     | Panasonic          | ERJ-3EKF49R9V      |
| 75   | 0    | R31,R32,R35,R36                     | 100 Ω          | 1/10W 1% 0603 SMD                                               | 0603                     | Panasonic          | ERJ-3EKF1000V      |
| 76   | 0    | R39,R40,R55,R56                     | 0 Ω            | 1/16W 0402 SMD                                                  | 0402                     | Yageo              | RC0402JR-070RL     |
| 77   | 0    | Т7                                  |                | SMT RF transformer                                              | TFMR_6_RF_DUAL_FOOTPRINT | Minicircuits       | JTX-4-10T          |

#### **EVALUATION BOARD/KIT/MODULE (EVM) ADDITIONAL TERMS**

Texas Instruments (TI) provides the enclosed Evaluation Board/Kit/Module (EVM) under the following conditions:

The user assumes all responsibility and liability for proper and safe handling of the goods. Further, the user indemnifies TI from all claims arising from the handling or use of the goods.

Should this evaluation board/kit not meet the specifications indicated in the User's Guide, the board/kit may be returned within 30 days from the date of delivery for a full refund. THE FOREGOING LIMITED WARRANTY IS THE EXCLUSIVE WARRANTY MADE BY SELLER TO BUYER AND IS IN LIEU OF ALL OTHER WARRANTIES, EXPRESSED, IMPLIED, OR STATUTORY, INCLUDING ANY WARRANTY OF MERCHANTABILITY OR FITNESS FOR ANY PARTICULAR PURPOSE. EXCEPT TO THE EXTENT OF THE INDEMNITY SET FORTH ABOVE, NEITHER PARTY SHALL BE LIABLE TO THE OTHER FOR ANY INDIRECT, SPECIAL, INCIDENTAL, OR CONSEQUENTIAL DAMAGES.

Please read the User's Guide and, specifically, the Warnings and Restrictions notice in the User's Guide prior to handling the product. This notice contains important safety information about temperatures and voltages. For additional information on TI's environmental and/or safety programs, please visit www.ti.com/esh or contact TI.

No license is granted under any patent right or other intellectual property right of TI covering or relating to any machine, process, or combination in which such TI products or services might be or are used. TI currently deals with a variety of customers for products, and therefore our arrangement with the user is not exclusive. TI assumes no liability for applications assistance, customer product design, software performance, or infringement of patents or services described herein.

## **REGULATORY COMPLIANCE INFORMATION**

As noted in the EVM User's Guide and/or EVM itself, this EVM and/or accompanying hardware may or may not be subject to the Federal Communications Commission (FCC) and Industry Canada (IC) rules.

For EVMs **not** subject to the above rules, this evaluation board/kit/module is intended for use for ENGINEERING DEVELOPMENT, DEMONSTRATION OR EVALUATION PURPOSES ONLY and is not considered by TI to be a finished end product fit for general consumer use. It generates, uses, and can radiate radio frequency energy and has not been tested for compliance with the limits of computing devices pursuant to part 15 of FCC or ICES-003 rules, which are designed to provide reasonable protection against radio frequency interference. Operation of the equipment may cause interference with radio communications, in which case the user at his own expense will be required to take whatever measures may be required to correct this interference.

#### General Statement for EVMs including a radio

User Power/Frequency Use Obligations: This radio is intended for development/professional use only in legally allocated frequency and power limits. Any use of radio frequencies and/or power availability of this EVM and its development application(s) must comply with local laws governing radio spectrum allocation and power limits for this evaluation module. It is the user's sole responsibility to only operate this radio in legally acceptable frequency space and within legally mandated power limitations. Any exceptions to this are strictly prohibited and unauthorized by Texas Instruments unless user has obtained appropriate experimental/development licenses from local regulatory authorities, which is responsibility of user including its acceptable authorization.

#### For EVMs annotated as FCC – FEDERAL COMMUNICATIONS COMMISSION Part 15 Compliant

#### Caution

This device complies with part 15 of the FCC Rules. Operation is subject to the following two conditions: (1) This device may not cause harmful interference, and (2) this device must accept any interference received, including interference that may cause undesired operation.

Changes or modifications not expressly approved by the party responsible for compliance could void the user's authority to operate the equipment.

#### FCC Interference Statement for Class A EVM devices

This equipment has been tested and found to comply with the limits for a Class A digital device, pursuant to part 15 of the FCC Rules. These limits are designed to provide reasonable protection against harmful interference when the equipment is operated in a commercial environment. This equipment generates, uses, and can radiate radio frequency energy and, if not installed and used in accordance with the instruction manual, may cause harmful interference to radio communications. Operation of this equipment in a residential area is likely to cause harmful interference in which case the user will be required to correct the interference at his own expense.

#### FCC Interference Statement for Class B EVM devices

This equipment has been tested and found to comply with the limits for a Class B digital device, pursuant to part 15 of the FCC Rules. These limits are designed to provide reasonable protection against harmful interference in a residential installation. This equipment generates, uses and can radiate radio frequency energy and, if not installed and used in accordance with the instructions, may cause harmful interference to radio communications. However, there is no guarantee that interference will not occur in a particular installation. If this equipment does cause harmful interference to radio or television reception, which can be determined by turning the equipment off and on, the user is encouraged to try to correct the interference by one or more of the following measures:

- Reorient or relocate the receiving antenna.
- Increase the separation between the equipment and receiver.
- · Connect the equipment into an outlet on a circuit different from that to which the receiver is connected.
- Consult the dealer or an experienced radio/TV technician for help.

#### For EVMs annotated as IC – INDUSTRY CANADA Compliant

This Class A or B digital apparatus complies with Canadian ICES-003.

Changes or modifications not expressly approved by the party responsible for compliance could void the user's authority to operate the equipment.

#### Concerning EVMs including radio transmitters

This device complies with Industry Canada licence-exempt RSS standard(s). Operation is subject to the following two conditions: (1) this device may not cause interference, and (2) this device must accept any interference, including interference that may cause undesired operation of the device.

#### Concerning EVMs including detachable antennas

Under Industry Canada regulations, this radio transmitter may only operate using an antenna of a type and maximum (or lesser) gain approved for the transmitter by Industry Canada. To reduce potential radio interference to other users, the antenna type and its gain should be so chosen that the equivalent isotropically radiated power (e.i.r.p.) is not more than that necessary for successful communication.

This radio transmitter has been approved by Industry Canada to operate with the antenna types listed in the user guide with the maximum permissible gain and required antenna impedance for each antenna type indicated. Antenna types not included in this list, having a gain greater than the maximum gain indicated for that type, are strictly prohibited for use with this device.

Cet appareil numérique de la classe A ou B est conforme à la norme NMB-003 du Canada.

Les changements ou les modifications pas expressément approuvés par la partie responsable de la conformité ont pu vider l'autorité de l'utilisateur pour actionner l'équipement.

#### Concernant les EVMs avec appareils radio

Le présent appareil est conforme aux CNR d'Industrie Canada applicables aux appareils radio exempts de licence. L'exploitation est autorisée aux deux conditions suivantes : (1) l'appareil ne doit pas produire de brouillage, et (2) l'utilisateur de l'appareil doit accepter tout brouillage radioélectrique subi, même si le brouillage est susceptible d'en compromettre le fonctionnement.

#### Concernant les EVMs avec antennes détachables

Conformément à la réglementation d'Industrie Canada, le présent émetteur radio peut fonctionner avec une antenne d'un type et d'un gain maximal (ou inférieur) approuvé pour l'émetteur par Industrie Canada. Dans le but de réduire les risques de brouillage radioélectrique à l'intention des autres utilisateurs, il faut choisir le type d'antenne et son gain de sorte que la puissance isotrope rayonnée équivalente (p.i.r.e.) ne dépasse pas l'intensité nécessaire à l'établissement d'une communication satisfaisante.

Le présent émetteur radio a été approuvé par Industrie Canada pour fonctionner avec les types d'antenne énumérés dans le manuel d'usage et ayant un gain admissible maximal et l'impédance requise pour chaque type d'antenne. Les types d'antenne non inclus dans cette liste, ou dont le gain est supérieur au gain maximal indiqué, sont strictement interdits pour l'exploitation de l'émetteur.

#### [Important Notice for Users of EVMs for RF Products in Japan]

#### This development kit is NOT certified as Confirming to Technical Regulations of Radio Law of Japan

If you use this product in Japan, you are required by Radio Law of Japan to follow the instructions below with respect to this product:

- Use this product in a shielded room or any other test facility as defined in the notification #173 issued by Ministry of Internal Affairs and Communications on March 28, 2006, based on Sub-section 1.1 of Article 6 of the Ministry's Rule for Enforcement of Radio Law of Japan,
- 2. Use this product only after you obtained the license of Test Radio Station as provided in Radio Law of Japan with respect to this product, or
- 3. Use of this product only after you obtained the Technical Regulations Conformity Certification as provided in Radio Law of Japan with respect to this product. Also, please do not transfer this product, unless you give the same notice above to the transferee. Please note that if you could not follow the instructions above, you will be subject to penalties of Radio Law of Japan.

#### Texas Instruments Japan Limited (address) 24-1, Nishi-Shinjuku 6 chome, Shinjuku-ku, Tokyo, Japan

#### http://www.tij.co.jp

【無線電波を送信する製品の開発キットをお使いになる際の注意事項】

本開発キットは技術基準適合証明を受けておりません。

本製品のご使用に際しては、電波法遵守のため、以下のいずれかの措置を取っていただく必要がありますのでご注意ください。

- 1. 電波法施行規則第6条第1項第1号に基づく平成18年3月28日総務省告示第173号で定められた電波暗室等の試験設備でご使用いただく。
- 2. 実験局の免許を取得後ご使用いただく。
- 3. 技術基準適合証明を取得後ご使用いただく。

なお、本製品は、上記の「ご使用にあたっての注意」を譲渡先、移転先に通知しない限り、譲渡、移転できないものとします。

上記を遵守頂けない場合は、電波法の罰則が適用される可能性があることをご留意ください。

日本テキサス・インスツルメンツ株式会社 東京都新宿区西新宿6丁目24番1号 西新宿三井ビル http://www.tij.co.jp

#### EVALUATION BOARD/KIT/MODULE (EVM) WARNINGS, RESTRICTIONS AND DISCLAIMERS

For Feasibility Evaluation Only, in Laboratory/Development Environments. Unless otherwise indicated, this EVM is not a finished electrical equipment and not intended for consumer use. It is intended solely for use for preliminary feasibility evaluation in laboratory/development environments by technically qualified electronics experts who are familiar with the dangers and application risks associated with handling electrical mechanical components, systems and subsystems. It should not be used as all or part of a finished end product.

Your Sole Responsibility and Risk. You acknowledge, represent and agree that:

- 1. You have unique knowledge concerning Federal, State and local regulatory requirements (including but not limited to Food and Drug Administration regulations, if applicable) which relate to your products and which relate to your use (and/or that of your employees, affiliates, contractors or designees) of the EVM for evaluation, testing and other purposes.
- 2. You have full and exclusive responsibility to assure the safety and compliance of your products with all such laws and other applicable regulatory requirements, and also to assure the safety of any activities to be conducted by you and/or your employees, affiliates, contractors or designees, using the EVM. Further, you are responsible to assure that any interfaces (electronic and/or mechanical) between the EVM and any human body are designed with suitable isolation and means to safely limit accessible leakage currents to minimize the risk of electrical shock hazard.
- 3. Since the EVM is not a completed product, it may not meet all applicable regulatory and safety compliance standards (such as UL, CSA, VDE, CE, RoHS and WEEE) which may normally be associated with similar items. You assume full responsibility to determine and/or assure compliance with any such standards and related certifications as may be applicable. You will employ reasonable safeguards to ensure that your use of the EVM will not result in any property damage, injury or death, even if the EVM should fail to perform as described or expected.
- 4. You will take care of proper disposal and recycling of the EVM's electronic components and packing materials.

**Certain Instructions**. It is important to operate this EVM within TI's recommended specifications and environmental considerations per the user guidelines. Exceeding the specified EVM ratings (including but not limited to input and output voltage, current, power, and environmental ranges) may cause property damage, personal injury or death. If there are questions concerning these ratings please contact a TI field representative prior to connecting interface electronics including input power and intended loads. Any loads applied outside of the specified output range may result in unintended and/or inaccurate operation and/or possible permanent damage to the EVM and/or interface electronics. Please consult the EVM User's Guide prior to connecting any load to the EVM output. If there is uncertainty as to the load specification, please contact a TI field representative. During normal operation, some circuit components may have case temperatures greater than 60°C as long as the input and output are maintained at a normal ambient operating temperature. These components include but are not limited to linear regulators, switching transistors, pass transistors, and current sense resistors which can be identified using the EVM schematic located in the EVM User's Guide. When placing measurement probes near these devices during normal operation, please be aware that these devices may be very warm to the touch. As with all electronic evaluation tools, only qualified personnel knowledgeable in electronic measurement and diagnostics normally found in development environments should use these EVMs.

Agreement to Defend, Indemnify and Hold Harmless. You agree to defend, indemnify and hold TI, its licensors and their representatives harmless from and against any and all claims, damages, losses, expenses, costs and liabilities (collectively, "Claims") arising out of or in connection with any use of the EVM that is not in accordance with the terms of the agreement. This obligation shall apply whether Claims arise under law of tort or contract or any other legal theory, and even if the EVM fails to perform as described or expected.

Safety-Critical or Life-Critical Applications. If you intend to evaluate the components for possible use in safety critical applications (such as life support) where a failure of the TI product would reasonably be expected to cause severe personal injury or death, such as devices which are classified as FDA Class III or similar classification, then you must specifically notify TI of such intent and enter into a separate Assurance and Indemnity Agreement.

Mailing Address: Texas Instruments, Post Office Box 655303, Dallas, Texas 75265 Copyright © 2013, Texas Instruments Incorporated

#### **IMPORTANT NOTICE**

Texas Instruments Incorporated and its subsidiaries (TI) reserve the right to make corrections, enhancements, improvements and other changes to its semiconductor products and services per JESD46, latest issue, and to discontinue any product or service per JESD48, latest issue. Buyers should obtain the latest relevant information before placing orders and should verify that such information is current and complete. All semiconductor products (also referred to herein as "components") are sold subject to TI's terms and conditions of sale supplied at the time of order acknowledgment.

TI warrants performance of its components to the specifications applicable at the time of sale, in accordance with the warranty in TI's terms and conditions of sale of semiconductor products. Testing and other quality control techniques are used to the extent TI deems necessary to support this warranty. Except where mandated by applicable law, testing of all parameters of each component is not necessarily performed.

TI assumes no liability for applications assistance or the design of Buyers' products. Buyers are responsible for their products and applications using TI components. To minimize the risks associated with Buyers' products and applications, Buyers should provide adequate design and operating safeguards.

TI does not warrant or represent that any license, either express or implied, is granted under any patent right, copyright, mask work right, or other intellectual property right relating to any combination, machine, or process in which TI components or services are used. Information published by TI regarding third-party products or services does not constitute a license to use such products or services or a warranty or endorsement thereof. Use of such information may require a license from a third party under the patents or other intellectual property of the third party, or a license from TI under the patents or other intellectual property of TI.

Reproduction of significant portions of TI information in TI data books or data sheets is permissible only if reproduction is without alteration and is accompanied by all associated warranties, conditions, limitations, and notices. TI is not responsible or liable for such altered documentation. Information of third parties may be subject to additional restrictions.

Resale of TI components or services with statements different from or beyond the parameters stated by TI for that component or service voids all express and any implied warranties for the associated TI component or service and is an unfair and deceptive business practice. TI is not responsible or liable for any such statements.

Buyer acknowledges and agrees that it is solely responsible for compliance with all legal, regulatory and safety-related requirements concerning its products, and any use of TI components in its applications, notwithstanding any applications-related information or support that may be provided by TI. Buyer represents and agrees that it has all the necessary expertise to create and implement safeguards which anticipate dangerous consequences of failures, monitor failures and their consequences, lessen the likelihood of failures that might cause harm and take appropriate remedial actions. Buyer will fully indemnify TI and its representatives against any damages arising out of the use of any TI components in safety-critical applications.

In some cases, TI components may be promoted specifically to facilitate safety-related applications. With such components, TI's goal is to help enable customers to design and create their own end-product solutions that meet applicable functional safety standards and requirements. Nonetheless, such components are subject to these terms.

No TI components are authorized for use in FDA Class III (or similar life-critical medical equipment) unless authorized officers of the parties have executed a special agreement specifically governing such use.

Only those TI components which TI has specifically designated as military grade or "enhanced plastic" are designed and intended for use in military/aerospace applications or environments. Buyer acknowledges and agrees that any military or aerospace use of TI components which have *not* been so designated is solely at the Buyer's risk, and that Buyer is solely responsible for compliance with all legal and regulatory requirements in connection with such use.

TI has specifically designated certain components as meeting ISO/TS16949 requirements, mainly for automotive use. In any case of use of non-designated products, TI will not be responsible for any failure to meet ISO/TS16949.

| Products                     |                                 | Applications                  |                                   |
|------------------------------|---------------------------------|-------------------------------|-----------------------------------|
| Audio                        | www.ti.com/audio                | Automotive and Transportation | www.ti.com/automotive             |
| Amplifiers                   | amplifier.ti.com                | Communications and Telecom    | www.ti.com/communications         |
| Data Converters              | dataconverter.ti.com            | Computers and Peripherals     | www.ti.com/computers              |
| DLP® Products                | www.dlp.com                     | Consumer Electronics          | www.ti.com/consumer-apps          |
| DSP                          | dsp.ti.com                      | Energy and Lighting           | www.ti.com/energy                 |
| Clocks and Timers            | www.ti.com/clocks               | Industrial                    | www.ti.com/industrial             |
| Interface                    | interface.ti.com                | Medical                       | www.ti.com/medical                |
| Logic                        | logic.ti.com                    | Security                      | www.ti.com/security               |
| Power Mgmt                   | power.ti.com                    | Space, Avionics and Defense   | www.ti.com/space-avionics-defense |
| Microcontrollers             | microcontroller.ti.com          | Video and Imaging             | www.ti.com/video                  |
| RFID                         | www.ti-rfid.com                 |                               |                                   |
| OMAP Applications Processors | www.ti.com/omap                 | TI E2E Community              | e2e.ti.com                        |
| Wireless Connectivity        | www.ti.com/wirelessconnectivity |                               |                                   |

Mailing Address: Texas Instruments, Post Office Box 655303, Dallas, Texas 75265 Copyright © 2013, Texas Instruments Incorporated